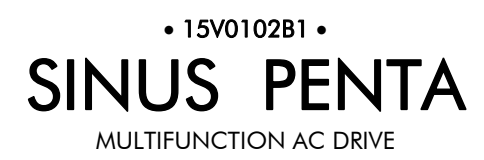

# BASIC USER MANUAL

lssued on 03/07/08 R. 02 SW Ver.1.66x

# English

• This manual is integrant and essential to the product. Carefully read the instructions contained herein as they provide important hints for use and maintenance safety.

• This device is to be used only for the purposes it has been designed to. Other uses should be considered improper and dangerous. The manufacturer is not responsible for possible damages caused by improper, erroneous and irrational uses.

• Elettronica Santerno is responsible for the device in its original setting.

• Any changes to the structure or operating cycle of the device must be performed or authorized by the Engineering Department of Elettronica Santerno.

• Elettronica Santerno assumes no responsibility for the consequences resulting by the use of non-original spareparts.

• Elettronica Santerno reserves the right to make any technical changes to this manual and to the device without prior notice. If printing errors or similar are detected, the corrections will be included in the new releases of the manual.

Elettronica Santerno is responsible for the information contained in the original version of the Italian manual.
The information contained herein is the property of Elettronica Santerno and cannot be reproduced. Elettronica

Santerno enforces its rights on the drawings and catalogues according to the law.

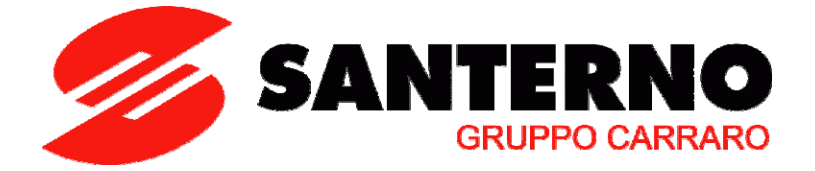

Elettronica Santerno S.p.A. Strada Statale Selice, 47 - 40026 Imola (BO) Italy Tel. +39 0542 489711 - Fax +39 0542 489722 www.elettronicasanterno.com sales@elettronicasanterno.it

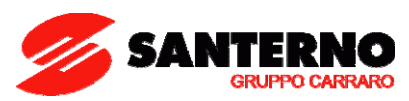

### 0. STARTUP

NOTE

NOTE

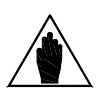

This manual covers basic installations of the Penta drive. For more details, please refer to the standard Sinus Penta's **Installation Instructions** manual.

SINUS PENTA drives are factory set with the IFD control algorithm (V/f) allowing performing the first startup of the equipment. The default functions are given in this section, particularly in step **5**) **Start up**.

| 1) Inspection:                 | Check if the size of the Penta drive is greater than or equal to the size of the connected motor according to the drive nameplate. See the Inspection upon Receipt of the Goods section in this manual.                                                                                                    |
|--------------------------------|----------------------------------------------------------------------------------------------------|
| 2) Installation<br>and wiring: | The IP rating of the Penta drive is given in the Installing the Equipment section in this manual. Ensure that sufficient ventilation is provided to the drive. More details are given in the standard Sinus Penta's <b>Installation Instructions</b> manual.                                                                                           |
| 3) Power on:                   | Power on the drive; check if the keypad turns on.                                                                                                    |
| 4) Parameter<br>setting:       | For an easier startup of the Penta drive, you can activate the Start-Up Menu. The Start-Up Menu is a wizard allowing programming the main parameters for the connected motor.<br>The Start-Up Menu is displayed when the Penta drive is first started. The Start-Up Menu can be reactivated at any time. To do so, set <b>P265</b> in "Start Up" mode: |
|                                | [IDP]SINUS PENTA<br>START-UP MENU<br>Press ENTER<br>to start                                                                                                    |
|                                | Press Enter to enter the wizard.                                                                                                    |
|                                | Before entering the control parameters, you are asked to choose a dialogue language:                                                                                                    |
|                                | P263 Language                                                                                                    |
|                                | $\rightarrow @@@@@@@@@@@@@@@@@@@@@@@@@@@@@@@@@@@@$                                                                                                    |
|                                | Then you are asked to choose the display mode of the Start Up Menu:                                                                                                    |
|                                | When does the                                                                                                    |
|                                | Start-Up Menu                                                                                                    |
|                                | activate ?                                                                                                    |
|                                | $\rightarrow @ @ @ @ @ @ @ @ @ @ @ @ @ @ @ @ @ @ @$                                                                                                    |
|                                | Choose one of the following:                                                                                                    |
|                                | 1: EVERY START - UP                                                                                                    |
|                                | 2:ONLY NOW                                                                                                    |
|                                | 3 : NEX T START - UP                                                                                                    |
|                                | 4 : NEVER                                                                                                    |

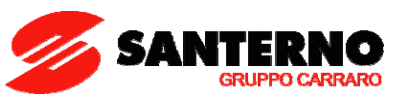

If you select "EVERY START–UP", the wizard appears whenever the Penta drive is powered on; if you select "ONLY NOW", you can scroll through the menu and the wizard is disabled as soon as you quit the menu;

if you select "NEXT START–UP", the menu is displayed only when the Penta drive is next started up; if you select "NEVER", the Start-Up menu is disabled.

Parameters included in the Start-Up menu:

| Parameter | Description                      | Visibility                     |  |
|-----------|----------------------------------|--------------------------------|--|
| C008      | Rated mains voltage              |                                |  |
| C010      | Type of control algorithm        |                                |  |
| C012      | Speed feedback from encoder      | [only if FOC is active]        |  |
| C013      | Type of V/f pattern              | [only if IFD is active]        |  |
| C015      | Rated motor power                |                                |  |
| C016      | Rated motor rpm                  |                                |  |
| C017      | Rated motor power                |                                |  |
| C018      | Rated motor current              |                                |  |
| C019      | Rated motor voltage              |                                |  |
| C021      | No-load current of the motor     | [only if FOC is active]        |  |
| C028      | Min. motor speed                 |                                |  |
| C029      | Max. motor speed                 |                                |  |
| C034      | Voltage preboost                 | [only if IFD is active]        |  |
| P009      | Acceleration ramp time           |                                |  |
| P010      | Deceleration ramp time           |                                |  |
| C043      | Current limit while accelerating | [only if IFD is active]        |  |
| C044      | Current limit at constant rpm    | [only if IFD is active]        |  |
| C045      | Current limit while decelerating | [only if IFD is active]        |  |
| C048      | Torque limit                     | [only if VTC/FOC are active    |  |
| C189      | Encoder operating mode           | [only if FOC is active]        |  |
| C190      | Encoder A pls/rev                | [only if FOC is active]        |  |
| C191      | Encoder B pls/rev                | [only if FOC is active]        |  |
| 1073      | Autotuning selection             | [only if VTC/FOC are active    |  |
| 1074      | Motor tuning selection           | [only if VTC/FOC are active    |  |
| C265      | Motor thermal protection         |                                |  |
| C267      | Motor thermal time constant      | [only if protection is active] |  |
| C291      | PID operating mode               |                                |  |
| C285      | PID reference selection          | [only if PID is active]        |  |
| C288      | PID feedback selection           | [only if PID is active]        |  |
| P267      | Preset PID units of measure      | [only if PID is active]        |  |
| P257      | PID measure scale factor         | [only if PID is active]        |  |
| P236      | Max. value of PID output         | [only if PID is active]        |  |
| P237      | Min. value of PID output         | [only if PID is active]        |  |
| P237a     | PID wake up enable               | [only if PID is active]        |  |
| P237b     | PID wake up level                | [only if PID is active]        |  |

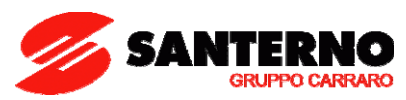

| Press U | P A R | ROW |  |
|---------|-------|-----|--|
| to quit |       |     |  |
| DOWN AR | ROW   |     |  |
| to cont | inue  |     |  |

|                          | Terminal Control:                                                                                                    | GROUND                                                                                                    |
|--------------------------|----------------------------------------------------------------------------------------------------|----------------------------------------------------------------------------------------------------|
|                          | i) Activate the <b>ENABLE</b> input (terminal 15).                                                                                                    |                                                                                                    |
|                          | ii) Activate the <b>START</b> input (terminal 14).                                                                                                    |                                                                                                    |
|                          | <li>iii) Send speed reference to REF: 0-10V (terminals 1,<br/>2 &amp; 3)</li>                                                                                                    | 2 ÷ 10kohm -10VR 3 INPUT<br>10VP 0 ÷ 10 V                                                                                                    |
|                          | or                                                                                                    |                                                                                                    |
|                          | Send speed reference to AIN1: 4-20mA (terminals 5 & 6). This requires Source Selection input on MDI6 to be active (terminal 19).                                                                                                    | 4 ÷ 20 mA<br><u>AIN1+</u><br>5<br>ANALOG<br>INPUT                                                                                                    |
|                          | The RUN LED and REF LED will be lit and the motor<br>will start. Make sure that the motor is rotating in the<br>correct direction.                                                                                                    | GROUND                                                                                                    |
| 5) Startup:              | If not, operate on terminal MDI5 (terminal 18)<br>(CW/CCW) or open the <b>ENABLE</b> and <b>START</b> terminals.<br>Shut off the drive, wait at least 5 minutes and reverse<br>two of the motor phases.                                                                                                    | START (MDI1) 14<br>ENABLE (MDI2) 15<br>FESET (P/B) (MDI3) 16                                                                                                    |
|                          | Keypad Control:                                                                                                    | MULTISPEED 0 (MDI4) 17                                                                                                    |
|                          | i) Activate the <b>ENABLE</b> input (terminal 15).                                                                                                    |                                                                                                    |
|                          | ii) Press the LOCAL/REMOTE button on the keypad.                                                                                                    |                                                                                                    |
|                          | iii) The L-CMD and L-REF LEDs will be lit.                                                                                                    | Cw / CCW (MDI8) 21                                                                                                    |
|                          | iv) Press the <b>START</b> button.                                                                                                    |                                                                                                    |
|                          | <ul> <li>v) Hold the Up button to increase the speed<br/>reference.</li> </ul>                                                                                                    | +24V 223 - 200mA                                                                                                    |
|                          | The RUN LED and REF LED will come on and the motor will start. Make sure that the motor is rotating in the correct direction.                                                                                                    |                                                                                                    |
|                          | If not, press the <b>FWD/REV</b> button or press <b>STOP</b> . Shut reverse two of the motor phases.                                                                                                    | t off the drive, wait at least 5 minutes and                                                                                                    |
| 6) Possible<br>failures: | If no failure occurred, go to the next step. Otherwise,<br>attention to supply voltages, DC link and input reference.<br>Also check if alarm messages are displayed. In the MEAS<br>the reference speed (M000), the supply voltage to the d<br>the condition of control terminals (M033). Check to se<br>values. | check the drive connections paying particular<br>SURES MENU, check values in the Fault List for<br>Irive ( <b>M030</b> ), the DC link voltage ( <b>M029</b> ), and<br>be if these readouts match with the measured |
| 7) Additional            | In <b>BASIC</b> user level, adjustments can be made to a limit has a wide range of functions: to access these functions                                                                                                    | ted number ot parameters. The SINUS PENTA                                                                                                    |
| alterations:             | ENGINEERING by adjusting parameter P001 accordingly                                                                                                    | A A A A A A A A A A A A A A A A A A A                                                                                                    |
|                          | You can write down any custom parameters in the to (CUSTOM PARAMETERS).                                                                                                    | able given on the last page of this manual                                                                                                    |
| 8) Reset:                | If an alarm trips, find the cause responsible for the a<br>(terminal 16) or press the <b>RESET</b> key on the display/keypo                                                                                                    | larm and reset the equipment. Enable MDI3<br>ad.                                                                                                    |

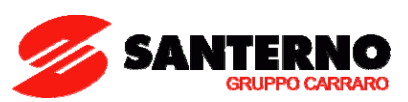

# 1. TABLE OF CONTENTS

# 1.1. Chapters

| 0. | STA          | ARTUP                                                                                | 2        |
|----|--------------|--------------------------------------------------------------------------------------|----------|
| 1. | TAE          | BLE OF CONTENTS                                                                      | 5        |
|    | 1.1.         | Chapters                                                                             | 5        |
|    | 1.2.         | Figures                                                                              | 6        |
|    | 1.3.         | Tables                                                                               | 6        |
|    | 1.4.         | How to use this Manual                                                               | 7        |
|    | 1.4.         | .1. Overview                                                                         | 7        |
| 2. | . HA         | RDWARE DESCRIPTION AND INSTALLATION                                                  | 8        |
|    | 2.1.         | Caution Statements                                                                   | 8        |
|    | 2.2.         | Inspection upon Receipt of the Goods                                                 | 10       |
|    | 2.2.         | .1. Nameplate                                                                        | 10       |
|    | 2.3.         | Installing the Equipment                                                             | 11       |
|    | 2.3.         | .1. Environmental Requirements for the Equipment Installation, Storage and Transport | 11       |
|    | 2.3.         | .2. Size, Weight and Dissipated Power – 21 Class                                     | 12       |
|    | 2.3.         | .3. Size, Weight and Dissipated Power – 4T Class                                     | 13       |
|    | 2.3.         | .4. Power Terminals / Bars for S05 – S50                                             | 14       |
|    | 2.3          | .5. Connecting Bars in S60                                                           | 16       |
| -  | 2.3.         | .6. Cross-sections of the Power Cables and Sizes of the Safety Devices               | /        |
| 3. | USI          | ING THE DISPLAY/KEYPAD                                                               | . 21     |
|    | 3.1.         |                                                                                      | 21       |
|    | 3.2.         |                                                                                      | 21       |
|    | 3.3.<br>2.4  | Navigation                                                                           | 22       |
|    | 3.4.         | FUNCTION Keys                                                                        | 23       |
|    | 3.3.         | Indicator LEDs in the Display/Keypaa                                                 | 24       |
| 4. | . <b>VVI</b> | Wiring Diagram                                                                       | . 23     |
| 5  | 4.1.         |                                                                                      | 25<br>26 |
| J. | 51           |                                                                                      | . 20     |
|    | 5.7          | Fault List Manu/Power Off List Manu                                                  | 20<br>29 |
| 6  | PRC          |                                                                                      | 27<br>30 |
| 0. | 61           | Overview                                                                             | . 30     |
|    | 6.2          | Parameter P263 and Fire Mode Enable Password                                         | 00       |
| 7. | PAS          | SSWORD AND USER LEVEL MENU                                                           | . 32     |
|    | 7.1.         | Overview                                                                             | 32       |
|    | 7.2.         | List of Parameters P000 and P001                                                     | 32       |
| 8. | RA/          | MPS MENU                                                                             | . 33     |
|    | 8.1.         | Overview                                                                             | 33       |
|    | 8.2.         | List of Parameters P009 and P010                                                     | 33       |
| 9. | MU           | ILTISPEED MENU                                                                       | . 34     |
|    | 9.1.         | Overview                                                                             | 34       |
|    | 9.2.         | List of Parameters P080 to P085                                                      | 34       |
| 10 | D. S         | SPEED LOOP AND CURRENT BALANCING MENU (VTC & FOC ONLY)                               | . 35     |
|    | 10.1.        | Overview                                                                             | 35       |
|    | 10.2.        | List of Parameters P125 to P131                                                      | 35       |
| 1  | 1. /         | AUTOTUNE MENU                                                                        | . 37     |
|    | 11.1.        | Overview                                                                             | 37       |
|    | 11.          | 1.1. Motor Autotune and Adjusting Loops                                              | 38       |
|    | 11.          | 1.2. Checking the Encoder Operation                                                  | 39       |
|    | 11.2.        | List of Inputs I073 and I074                                                         | 40       |
| 12 | z. I         |                                                                                      | . 41     |
|    | 12.1.        |                                                                                      | 41       |
|    | 12.          | 1.1. Electrical Specifications of the Connected Motor                                | 41       |
|    | 12.          | 1.2. V/F Pattern (IFD Only)                                                          | 42       |
|    | 12.2.        | List of Parameters CUU8 to CU34                                                      | 43       |
| 1; | s. ا         |                                                                                      | . 47     |
|    | 13.1.        |                                                                                      | 4/       |
|    | 13.2.        |                                                                                      | 4/       |
| 14 | 4. E         | ENCODEK/FREQUENCY INPUIS MENU                                                        | . 49     |

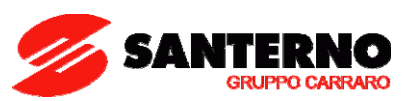

| 14.1. | Overview                             |  |
|-------|--------------------------------------|--|
| 14    | .1.1. When ES836 is NOT Used         |  |
| 14.2. | List of Parameters C189 to C191      |  |
| 15.   | MOTOR THERMAL PROTECTION MENU        |  |
| 15.1. | Overview                             |  |
| 15.2. | List of Parameters C265 and C267     |  |
| 16.   | EEPROM MENU                          |  |
| 16.1. | Overview                             |  |
| 16.2. | List of Inputs 1009 to 1012          |  |
| 17.   | ALARMS AND WARNINGS                  |  |
| 17.1. | What Happens when a Protection Trips |  |
| 17.2. | What To Do when an Alarm Trips       |  |
| 17.3. | Alarm Code List                      |  |
| 17.4. | Warnings                             |  |
| 17.5. | State List                           |  |
| 18.   | CUSTOM PARAMETERS                    |  |

# 1.2. Figures

| Figure 1: Nameplate of the Penta Drive                |  |
|-------------------------------------------------------|--|
| Figure 2: Connecting bars in S60                      |  |
| Figure 3: Menu Tree                                   |  |
| Figure 4: Navigation example                          |  |
| Figure 5: Wiring Diagram                              |  |
| Figure 6: Types of programmable V/f patterns          |  |
| Figure 7: Trip current drop depending on speed values |  |

# 1.3. Tables

| Table 1: Parameter P263 and Fire Mode enable Password. | 30 |
|--------------------------------------------------------|----|
| Table 2: List of parameters P000 and P001              | 32 |
| Table 3: List of parameters P009 and P010.             | 33 |
| Table 4: List of parameters P080 to P085.              | 34 |
| Table 5: List of parameters P125 to P131               | 35 |
| Table 6: Programmable "Motor Tune" functions.          | 38 |
| Table 7: List of Inputs I073 and I074                  | 40 |
| Table 8: List of parameters C008 to C034               | 43 |
| Table 9: List of parameters C043 to C045               | 47 |
| Table 10: List of parameters C189 to C191              | 50 |
| Table 11: Codification of C189.                        | 50 |
| Table 12: List of parameters C265 and C267             | 53 |
| Table 13: List of programmable inputs 1009 to 1012.    | 55 |
| Table 14: Alarm Code List.                             | 61 |
| Table 15: Warning list                                 | 63 |
| Table 16: State List.                                  | 64 |
|                                                        |    |

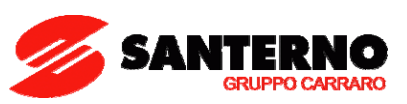

### 1.4. How to use this Manual

### 1.4.1. OVERVIEW

This User Manual (Basic User Manual) provides information required to setup and monitor the drives of the Sinus Penta series manufactured by Elettronica Santerno SpA when used in the basic mode.

The section concerning the hardware description and installation covers basic wiring only. Refer to the standard **Installation Instructions** manual to install additional options and/or to configure analog/digital inputs and outputs.

The Sinus Penta is delivered in Basic mode, which provides a cut down parameter set and preset I/O settings. If additional adjustment is required, this may be achieved by setting the drive to Advanced or Engineering using parameter **P001** (see the PASSWORD AND USER LEVEL MENU). In this case, please refer to the standard **Programming Instructions** manual.

Setup/monitoring may be obtained using one or both of the following options:

- 1) Display/keypad unit;
- 2) Serial link through RS485 standard port or ES822 optional board.

For the instructions on how to use and remote the display/keypad unit, please refer to the standard **Installation Instructions** manual.

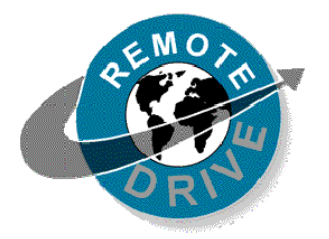

Any information sent to/from the drive through the display/keypad unit may be obtained also via serial link using the RemoteDrive software application provided by Elettronica Santerno.

The RemoteDrive allows the following functions: image acquisition, keypad simulation, oscilloscope functions and multifunction tester, table compiler including operation data log, parameter setup and data reception-transmission-storage from and to a calculator, scan function for the automatic detection of the connected drives (up to 247 drives may be connected).

When used in Advanced or Engineering mode, many additional functions are available. These include the following:

- Customisation of Keypad navigation.
- Customisation of standard monitoring values.
- Selection of up to 4 acceleration and deceleration ramps.
- Customisation and scaling of analog input signals.
- Selection of up to 15 preset speeds.
- Configuration of 3 prohibit speeds.
- Utilisation of a speed variation function.
- Tuning of VTC and FOC algorithms.
- Customisation of analog output signals.
- Allocation of internal timer functions to digital I/O.
- PID activation and tuning.
- Configuration of Digital output comparator and logic functions.
- Master/slave operation with torque control.
- Adjustment of current and torque limits.
- Customisation of digital inputs.
- Setting of control source for start and speed commands.
- Configuration of a connected encoder.
- DC braking.
- Dynamic braking.
- Speed Search function.
- Autoreset.
- Motor thermal modelling and thermistor allocation.
- Crane control functions.
- Serial and Fieldbus communication.

If any of the above functions is required, use parameter P001 to access the Advanced or Engineering settings.

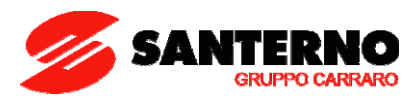

# 2. HARDWARE DESCRIPTION AND INSTALLATION

### 2.1. Caution Statements

#### SYMBOLS:

| <u>A</u> | DANGER  | Indicates operating procedures that, if not correctly performed, may cause serious injury or death due to electrical shock. |
|----------|---------|----------------------------------------------------------------------------------------------------|
| Â        | CAUTION | Indicates operating procedures that, if not carried out, may cause serious equipment failure.                               |
|          | NOTE    | Indicates important hints concerning the equipment operation.                                                               |

#### SAFETY STATEMENTS TO FOLLOW WHEN INSTALLING AND OPERATING THE EQUIPMENT:

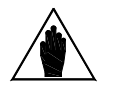

NOTE

DANGER

- 1. Always read this instruction manual before starting the equipment.
- 2. The ground connection of the motor casing should follow a separate path to avoid possible interferences.
  - 1. ALWAYS PROVIDE PROPER GROUNDING OF THE MOTOR CASING AND THE DRIVE FRAME.
  - 2. The drive may generate an output frequency up to 1000 Hz; this may cause a motor rotation speed up to 20 (twenty) times the motor rated speed: never use the motor at higher speed than the max. allowable speed stated on the motor nameplate.
  - 3. ELECTRICAL SHOCK HAZARD Never touch the drive electrical parts when the drive is on; always wait at least 5 minutes after switching off the drive before operating on the drive.
  - 4. Never perform any operation on the motor when the drive is on.
  - 5. Do not perform electrical connections on the motor or the drive if the drive is on. Electrical shock hazard exists on output terminals (U,V,W) and resistive braking module terminals (+, -, B) even when the drive is disabled. Wait at least 5 minutes after switching off the drive before operating on the electrical connection of the motor or the drive.
  - 6. MECHANICAL MOTION The drive determines mechanical motion. It is the operator's responsibility to ensure that this does not give rise to any dangerous situation.
  - 7. EXPLOSION AND FIRE Explosion and fire hazard exists if the equipment is installed in presence of flammable fumes. Do not install the drive in places exposed to explosion and fire hazard, even if the motor is installed there.

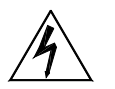

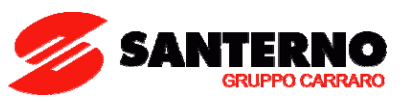

- 1. Do not connect supply voltages exceeding the equipment rated voltage to avoid damaging the internal circuits.
- If the drive is installed in environments exposed to flammable and/or explosive substances (AD zones according to IEC 64-2 standards), please refer to IEC 64-2, EN 60079-10 and related standards.
- 3. Respect the environmental requirements for the equipment installation.
- 4. The bearing surface of the drive must be capable of withstanding high temperatures (up to 90°C).
- 5. The drive electronic boards contain components which may be affected by electrostatic discharges. Do not touch them unless it is strictly necessary. Always be very careful so as to prevent any damage caused by electrostatic discharges.

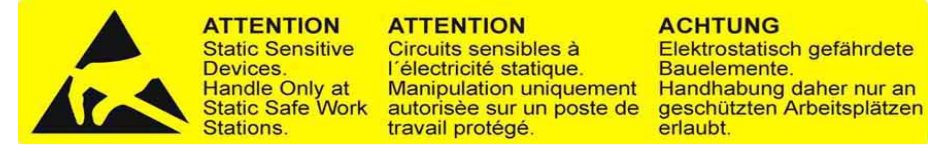

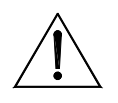

CAUTION

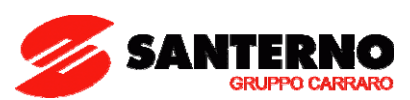

## 2.2. Inspection upon Receipt of the Goods

Make sure that the equipment is not damaged and that it complies with the equipment you ordered by referring to the nameplate located on the drive front part. The drive nameplate is described below. If the equipment is damaged, contact the supplier or the insurance company concerned. If the equipment does not comply with the one you ordered, please contact the supplier as soon as possible.

If the equipment is stored before being started, make sure that the ambient conditions do not exceed the ratings mentioned in the Installing the Equipment section. The equipment guarantee covers any manufacturing defect. The manufacturer has no responsibility for possible damages occurred when shipping or unpacking the drive. The manufacturer is not responsible for possible damages or faults caused by improper and irrational uses; wrong installation; improper conditions of temperature, humidity, or the use of corrosive substances. The manufacturer is not responsible for possible faults due to the drive operation at values exceeding the drive ratings and is not responsible for consequential and accidental damages. The equipment is covered by a 3-year guarantee starting from the date of delivery.

Product ID:

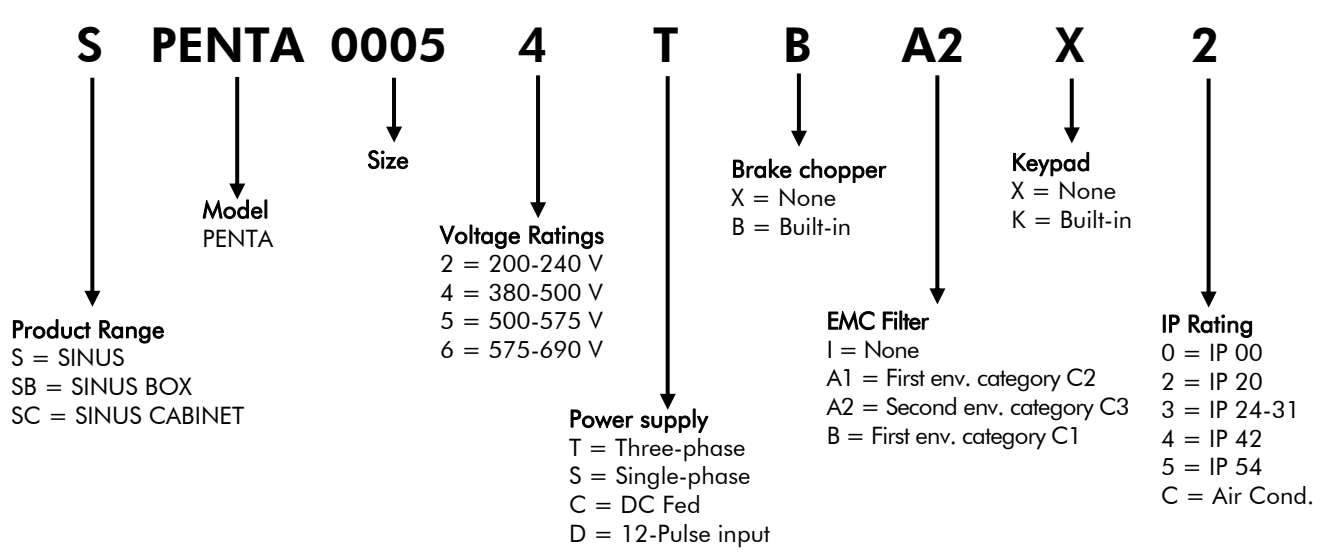

### 2.2.1. NAMEPLATE

Typical nameplate for 4T Penta Drives:

| ZZ01020                       | 25.3                                                                                                    | 4003                      | SINU              | JS PE             | NTA     | 0049        | 9 4T    | BA2K2    |
|-------------------------------|----------------------------------------------------------------------------------------------------|---------------------------|-------------------|-------------------|---------|-------------|---------|----------|
| input AC3PH                   | 38050                                                                                                    | 0V +10/-159               | % 50/60H          | -lz 8             | 0,0 A   |             |         | size S20 |
| output AC3PH                  | H 0500                                                                                                    | V 0800H                   | z li              | nom. (A)          | 80      | lmax (A     | 96      |          |
| UL ratings@<br>Short Circuit  | UL ratings@500Vac         69,0 kVA max (drive)         54,0 kW/ 72 Hp (motor)           Short Circuit Rating: 10000 Arms@500Vac |                           |                   |                   |         |             |         |          |
| Aux. Contact<br>FOR FURTHER D | Rating:                                                                                                    | s: 5A@250\<br>ee user man | /ac (resis<br>UAL | stive) 3A@        | )250Vac | 5A@30V      | dc      |          |
| Fuse (A) <b>100</b>           | Circ.b                                                                                                    | reaker (A) 10             | 0 Cont. /         | AC1 (A) 10        | 0 Wire  | size (sqmm) | 25      | AWG4     |
|                               | applicat                                                                                                    | ion table H               | N<br>p            |                   | IND.C   | ONT.EQ.     | 1       | <b></b>  |
| motor voltage                 | light                                                                                                    | standard                  | hea∨y             | strong            | 2       | YF1         | - C 🗸 ' | YL/US    |
| 380-415V                      | <b>45</b><br>60                                                                                                    | <b>37</b><br>50,0         | <b>30</b><br>40   | <b>25</b><br>35   | E1      | 95081       | LI      | STED     |
| 440-460V                      | <b>50</b><br>65,0                                                                                                    | <b>45</b><br>60           | <b>37</b><br>50   | <b>30</b><br>40   | MAUE IN | C           | PC      | €C€      |
| 480 <i>-</i> 500V             | <b>57</b><br>78,0                                                                                                    | <b>50</b><br>69,0         | <b>43</b><br>58,0 | <b>37</b><br>50,0 | IIALY   | N990        |         |          |

Figure 1: Nameplate of the Penta Drive.

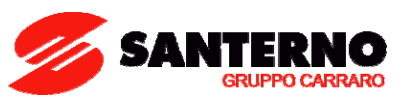

### 2.3. Installing the Equipment

The drives of the SINUS PENTA series (degree of protection IP20) can be installed inside another enclosure. Only models with degree of protection IP54 may be wall-mounted.

The drives must be installed vertically.

The ambient conditions, the instructions for the mechanical assembly and the electrical connections of the drives are detailed in the sections below.

|   | CAUTION | This manual covers basic installation for Sinus Penta drives up to size S60.<br>For more details, or for installation instructions as per sizes greater than S60, please refer<br>to the standard <b>Sinus Penta's Installation Instructions</b> manual. |
|---|---------|----------------------------------------------------------------------------------------------------|
| Ĩ | CAUTION | Do not install the drive horizontally or upside-down.                                                                                                    |
| Ĩ | CAUTION | Do not mount any heat-sensitive components on top of the drive to prevent them from damaging due to hot exhaust air.                                                                                                    |
| Â | CAUTION | The drive bottom may reach high temperatures; make sure that the drive bearing surface is not heat-sensitive.                                                                                                    |

### 2.3.1. Environmental Requirements for the Equipment Installation, Storage and Transport

| Operating ambient temperatures                 | 0 – 40 °C with no derating<br>from 40°C to 50°C with a 2% derating of the rated current for<br>each degree beyond 40°C                                                                                                    |
|------------------------------------------------|----------------------------------------------------------------------------------------------------|
| Ambient temperatures for storage and transport | – 25 °C - + 70 °C                                                                                                    |
| Installation environment                       | Pollution degree 2 or higher.<br>Do not install in direct sunlight and in places exposed to<br>conductive dust, corrosive gases, vibrations, water sprinkling or<br>dripping (except for IP54 models); do not install in salty<br>environments. |
| Altitude                                       | Up to 1000 m above sea level.<br>For higher altitudes, derate the output current of 1% every 100<br>m above 1,000 m (max. 4,000 m).                                                                                                    |
| Operating ambient humidity                     | From 5% to 95%, from 1g/m <sup>3</sup> to 29g/m <sup>3</sup> , non condensing and non freezing (class 3k3 according to EN50178)                                                                                                    |
| Storage ambient humidity                       | From 5% to 95%, from 1g/m <sup>3</sup> to 29g/m <sup>3</sup> , non condensing and non freezing (class 1k3 according to EN50178)                                                                                                    |
| Ambient humidity during transport              | Max. 95%, up to 60g/m <sup>3</sup> ; condensation may appear when the equipment is not running (class 2k3 according to EN50178)                                                                                                    |
| Storage and operating atmospheric pressure     | From 86 to 106 kPa<br>(classes 3k3 and 1k4 according to EN50178)                                                                                                    |
| Atmospheric pressure during transport          | From 70 to 106 kPa (class 2k3 according to EN50178).                                                                                                    |

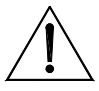

CAUTION

As ambient conditions strongly affect the drive life, do not install the equipment in places that do not have the above-mentioned ambient conditions.

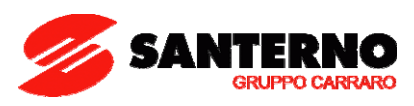

# 2.3.2. SIZE, WEIGHT AND DISSIPATED POWER - 2T CLASS

|      |                  |     |              | ы     | <b>_</b> | \               | Power |
|------|------------------|-----|--------------|-------|----------|-----------------|-------|
| Size | MODEL            |     | L            | п     | D        | vveignt         |       |
|      |                  |     |              | mm    |          | ka              | W     |
|      | SINILIS PENITA O | 007 | 11111        | 11111 | 11111    | <b>K</b> 9<br>7 | 160   |
|      |                  | 007 |              |       |          | 7               | 170   |
|      |                  | 000 |              |       |          | 7               | 220   |
| \$05 | SINUS PENITA O   | 012 | 170          | 340   | 175      | 7               | 220   |
| 505  |                  | 015 | 170          | 040   | 175      | 7               | 220   |
|      | SINUS PENTA O    | 016 |              |       |          | 7               | 230   |
|      | SINUS PENTA O    | 020 |              |       |          | 7               | 320   |
|      | SINUS PENTA 00   | 016 |              |       |          | 10.5            | 350   |
|      | SINUS PENTA 00   | 017 |              |       | 010      | 10.5            | 380   |
|      | SINUS PENTA 00   | 020 | ~ <b>-</b> - | 391   |          | 10.5            | 420   |
| 510  | SINUS PENTA 00   | 025 | 215          |       | 218      | 11.5            | 525   |
|      | SINUS PENTA 00   | 030 |              |       |          | 11.5            | 525   |
|      | SINUS PENTA 00   | 035 |              |       |          | 11.5            | 525   |
|      | SINUS PENTA 00   | 023 |              |       |          | 11              | 390   |
| S12  | SINUS PENTA 00   | 033 | 215          | 401   | 225      | 12              | 500   |
|      | SINUS PENTA 00   | 037 |              |       |          | 12              | 560   |
|      | SINUS PENTA 00   | 038 | 225          |       |          | 22.5            | 750   |
| S15  | SINUS PENTA 00   | 040 |              | 466   | 331      | 22.5            | 820   |
|      | SINUS PENTA 00   | 049 |              |       |          | 22.5            | 950   |
|      | SINUS PENTA 00   | 060 |              |       | 332      | 33.2            | 950   |
| \$20 | SINUS PENTA 00   | 067 | 279          | 610   |          | 33.2            | 1250  |
| 020  | SINUS PENTA 00   | 074 | 277          | 010   |          | 36              | 1350  |
|      | SINUS PENTA 00   | 086 |              |       |          | 36              | 1500  |
|      | SINUS PENTA 0    | 113 |              |       |          | 51              | 2150  |
| \$30 | SINUS PENTA 0    | 129 | 302          | 748   | 421      | 51              | 2300  |
| 000  | SINUS PENTA 0    | 150 | 002          | / 40  | 721      | 51              | 2450  |
|      | SINUS PENTA 0    | 162 |              |       |          | 51              | 2700  |
|      | SINUS PENTA 0    | 179 |              |       |          | 112             | 3200  |
| S40  | SINUS PENTA 02   | 200 | 630          | 880   | 381      | 112             | 3650  |
| 010  | SINUS PENTA 02   | 216 | 000          | 000   | 001      | 112             | 4100  |
|      | SINUS PENTA 02   | 250 |              |       |          | 112             | 4250  |
|      | SINUS PENTA 03   | 312 |              |       |          | 148             | 4900  |
| S50  | SINUS PENTA 03   | 366 | 666          | 1000  | 421      | 148             | 5600  |
|      | SINUS PENTA 03   | 399 |              |       |          | 148             | 6400  |
| S60  | SINUS PENTA 04   | 457 | 890          | 1310  | 530      | 260             | 7400  |
|      | SINUS PENTA 0    | 524 |              |       |          | 260             | 8400  |

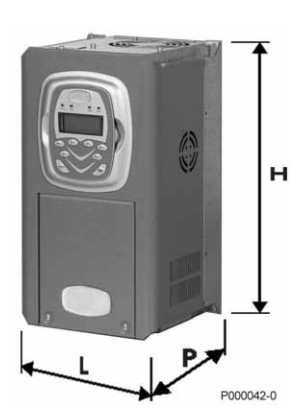

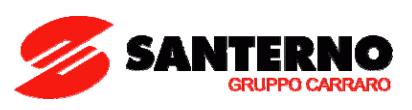

# 2.3.3. SIZE, WEIGHT AND DISSIPATED POWER – 4T CLASS

|      |                  |              |      |     |        | Power         |
|------|------------------|--------------|------|-----|--------|---------------|
| Size | MODEL            | L            | н    | D   | Weight | Dissipated at |
| 5126 | MODEL            |              |      |     |        | Inom          |
|      |                  | mm           | mm   | mm  | kg     | W             |
|      | SINUS PENTA 000  | 5            |      |     | 7      | 215           |
|      | SINUS PENTA 0002 | 7            |      |     | 7      | 240           |
| S05  | SINUS PENTA 0009 | 170          | 340  | 175 | 7      | 315           |
|      | SINUS PENTA 001  |              |      |     | 7      | 315           |
|      | SINUS PENTA 001  | l 🛛          |      |     | 7      | 315           |
|      | SINUS PENTA 001  | 5            |      |     | 10.5   | 350           |
|      | SINUS PENTA 0012 | 7            |      |     | 10.5   | 380           |
| \$10 | SINUS PENTA 0020 | ) 215        | 391  | 218 | 10.5   | 420           |
| 010  | SINUS PENTA 002  | 5 213        | 571  | 210 | 11.5   | 525           |
|      | SINUS PENTA 0030 | )            |      |     | 11.5   | 525           |
|      | SINUS PENTA 003  | <b>j</b>     |      |     | 11.5   | 525           |
|      | SINUS PENTA 001  | 5            |      |     | 10.5   | 430           |
|      | SINUS PENTA 001  | 7            |      |     | 10.5   | 490           |
| \$12 | SINUS PENTA 002  | )            |      | 225 | 10.5   | 490           |
|      | SINUS PENTA 002  | <b>5</b> 215 | 401  |     | 11.5   | 520           |
|      | SINUS PENTA 003  | )            |      |     | 11.5   | 520           |
|      | SINUS PENTA 003  | 1            |      |     | 12.5   | 680           |
|      | SINUS PENTA 003  | 5            |      |     | 12.5   | 710           |
|      | SINUS PENTA 003  | 3            |      |     | 22.5   | 750           |
| S15  | SINUS PENTA 004  | ) 225        | 466  | 331 | 22.5   | 820           |
|      | SINUS PENTA 004  | >            |      |     | 22.5   | 950           |
|      | SINUS PENTA 006  | )            |      | 330 | 33.2   | 950           |
| \$20 | SINUS PENTA 006  | 279          | 610  |     | 33.2   | 1250          |
| 020  | SINUS PENTA 007  | 1 277        | 010  | 002 | 36     | 1350          |
|      | SINUS PENTA 008  | 5            |      |     | 36     | 1500          |
|      | SINUS PENTA 011  | 3            |      |     | 51     | 2150          |
| \$30 | SINUS PENTA 012  | 302          | 748  | 421 | 51     | 2300          |
| 000  | SINUS PENTA 015  | ) 002        | 740  | 721 | 51     | 2450          |
|      | SINUS PENTA 016  | 2            |      |     | 51     | 2700          |
|      | SINUS PENTA 017  | 2            |      |     | 112    | 3200          |
| \$40 | SINUS PENTA 020  | ) 630        | 880  | 281 | 112    | 3650          |
| 540  | SINUS PENTA 021  | <b>S</b>     | 000  | 501 | 112    | 4100          |
|      | SINUS PENTA 025  | )            |      |     | 112    | 4250          |
|      | SINUS PENTA 031  | 2            |      |     | 148    | 4900          |
| S50  | SINUS PENTA 036  | 666          | 1000 | 421 | 148    | 5600          |
|      | SINUS PENTA 039  | >            |      |     | 148    | 6400          |
| \$60 | SINUS PENTA 045  | 800          | 1210 | 520 | 260    | 7400          |
| 300  | SINUS PENTA 052  | 4 070        | 1310 | 530 | 260    | 8400          |

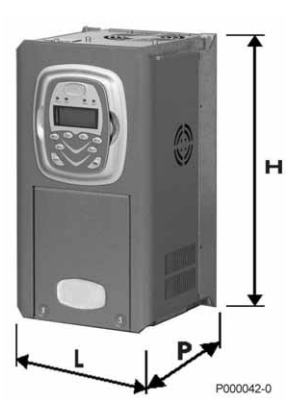

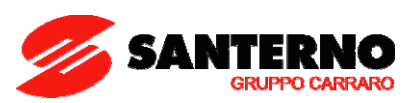

# 2.3.4. POWER TERMINALS / BARS FOR S05 - S50

|                    | TERMINALS/BARS                                                                                                    |  |  |  |  |  |  |  |  |  |  |
|--------------------|----------------------------------------------------------------------------------------------------|--|--|--|--|--|--|--|--|--|--|
|                    | ALWAYS FITTED                                                                                                    |  |  |  |  |  |  |  |  |  |  |
| 41/R – 42/S – 43/T | Inputs for three-phase supply (the phase sequence is not important)                                                                                                    |  |  |  |  |  |  |  |  |  |  |
| 44/U – 45/V – 46/W | Three-phase motor outputs                                                                                                    |  |  |  |  |  |  |  |  |  |  |
| 47/+               | Link to the positive pole of the DC-link. It can be used for:<br>DC supply along with <b>49/-</b> ;<br>link to the DC reactor along with <b>47/D</b> (when fitted);<br>link to the external braking unit along with <b>48/B</b> (when fitted);<br>link to external braking unit BU200 along with <b>49/-</b> (when the internal brake IGBT is NOT<br>provided). |  |  |  |  |  |  |  |  |  |  |
| 49/-               | Link to the negative pole of the DC-link. It can be used for:<br>DC supply along with <b>47/+</b> .                                                                                                    |  |  |  |  |  |  |  |  |  |  |

|      | TERMINALS/BARS                                                                                                    |  |  |  |  |  |  |  |  |  |
|------|----------------------------------------------------------------------------------------------------|--|--|--|--|--|--|--|--|--|
|      | FITTED FOR SOME DRIVE SIZES                                                                                                    |  |  |  |  |  |  |  |  |  |
| 47/D | Link to the positive pole of the DC-link. It can only be used for:<br>link to the DC reactor along with <b>47/+</b> (if no DC reactor is used, terminal 47/D must be short-<br>circuited to terminal 47/+ using a cable having the same cross-section as the cables used for<br>power supply; factory connection). |  |  |  |  |  |  |  |  |  |
| 48/B | When available, it can be used to connect the internal brake IGBT. It can only be used for: link to the external braking unit along with <b>47/+</b> or <b>50/+</b> .                                                                                                    |  |  |  |  |  |  |  |  |  |
| 50/+ | When available, this is the link connecting the positive pole of the DC link. It can only be used for: link to the braking resistor along with <b>48/B</b> .                                                                                                    |  |  |  |  |  |  |  |  |  |
| 51/+ | When available, this is the link connecting the positive pole of the DC link. It can only be used for: link to external braking unit BU200 along with <b>52/–.</b>                                                                                                    |  |  |  |  |  |  |  |  |  |
| 52/- | When available, this is the link connecting the positive pole of the DC link. It can only be used for: link to external braking unit BU200 along with <b>51/+</b> .                                                                                                    |  |  |  |  |  |  |  |  |  |

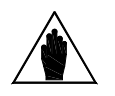

NOTE

Also refer to Figure 5 (in the WIRING section).

### SINUS PENTA

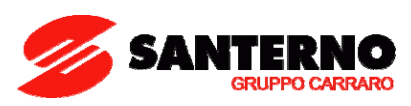

Terminals in S05 (4T)-S10-S15-S20:

| 41/R 42/S 43/T 44/U 45/V | 46/W 47/+ | 48/ <b>B</b> 49/– |
|--------------------------|-----------|-------------------|
|--------------------------|-----------|-------------------|

Terminals in S05 (2T):

| 41/R | 42/S | 43/ <b>T</b> | 44/U | 45/ <b>V</b> | 46/ <b>W</b> | 47/+ | 47/D | 48/ <b>B</b> | 49/- |
|------|------|--------------|------|--------------|--------------|------|------|--------------|------|

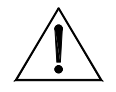

CAUTION Terminals 47D and 47+ are short-circuited (factory setting). The DC choke (if any) shall be linked to terminals 47D and 47+ after removing the short-circuit.

Terminals in S12:

| 41/ <b>R</b> | 42/S | 43/ <b>T</b> | 47/+ | 47/D | 48/ <b>B</b> | 49/- | 44/U | 45/ <b>V</b> | 46/ <b>W</b> |
|--------------|------|--------------|------|------|--------------|------|------|--------------|--------------|
|--------------|------|--------------|------|------|--------------|------|------|--------------|--------------|

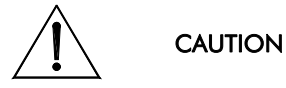

Terminals **47D** and **47+** are short-circuited (factory setting). The DC choke (if any) shall be linked to terminals **47D** and **47+** after removing the short-circuit.

Terminals in S30:

| 41/ <b>R</b> | 42/S | 43/ <b>T</b> | 44/U | 45/ <b>V</b> | 46/ <b>W</b> | 47/+ | 49/- | 48/ <b>B</b> | 50/+ |  |
|--------------|------|--------------|------|--------------|--------------|------|------|--------------|------|--|
|              |      |              |      |              |              |      |      |              |      |  |

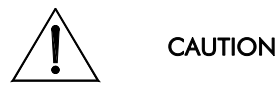

Use terminals **48/B** and **50/+** only for the link to the external braking unit. Avoid using them for DC supply.

Terminals in S40:

| 4 | 1/ <b>R</b> | 42/ <b>S</b> | 43/ <b>T</b> | 44/U | 45/ <b>V</b> | 46/ <b>W</b> | 47/+ | 49/- | 51/+ | 52/ |
|---|-------------|--------------|--------------|------|--------------|--------------|------|------|------|-----|
|   |             |              |              |      |              |              |      |      |      |     |

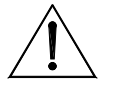

Use terminals **51/+** and **52/–** only for the link to external braking unit BU200. Avoid using them for DC supply.

Connecting bars in S50:

CAUTION

| 49/- | 47/+ | 41/ <b>R</b> | 42/S | 43/ <b>T</b> | 44/U | 45/ <b>V</b> | 46/ <b>W</b> |
|------|------|--------------|------|--------------|------|--------------|--------------|
|      |      |              |      |              |      |              |              |

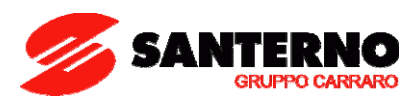

### 2.3.5. CONNECTING BARS IN S60

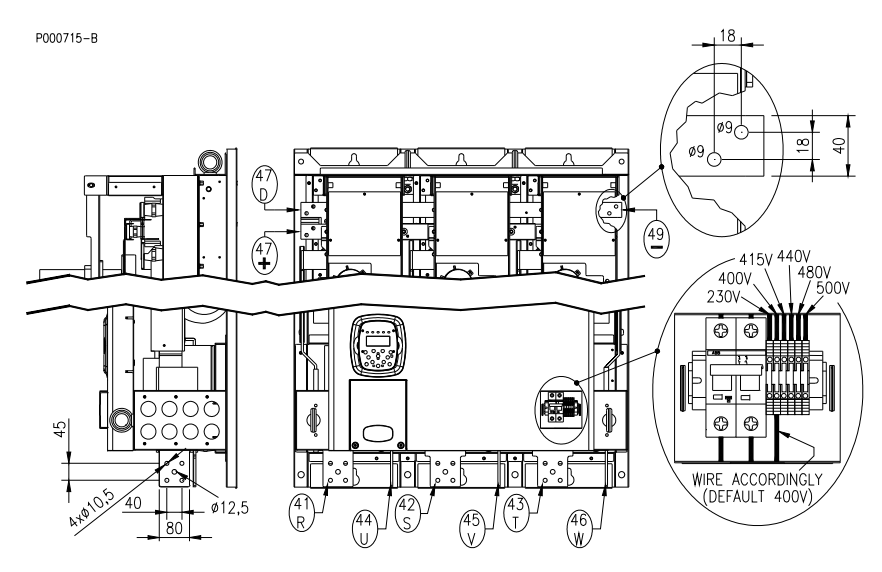

Figure 2: Connecting bars in S60.

Figure 2 shows the location and dimensions of the bars connecting S60 SINUS PENTA drives to the mains and the motor. The figure also shows the position and the wiring instructions for the built-in power supply transformer. The transformer must be wired based on the rated supply voltage.

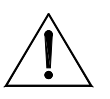

CAUTION

Bars **47D** and **47+** are short-circuited (factory-setting). The DC inductance—if any must be connected between bars **47D** and **47+** after removing the short-circuit.

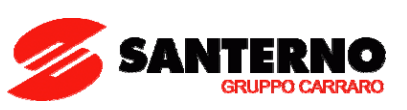

# 2.3.6. CROSS-SECTIONS OF THE POWER CABLES AND SIZES OF THE SAFETY DEVICES

The tables below state the features of the drive cables and the protecting devices required to protect the system against short-circuits.

For the largest drive sizes, special links with multiple conductors are provided for each phase. For example, 2x150 in the column relating to the cable cross-section means that two 150sqmm parallel conductors are required for each phase.

Multiple conductors shall have the same length and must run parallel to each others, thus ensuring even current delivery at any frequency value. Paths having the same length but a different shape deliver uneven current at high frequency.

Also, do not exceed the tightening torque for the terminals to the bar connections. For connections to bars, the tightening torque relates to the bolt tightening the cable lug to the copper bar. The cross-section values given in the tables below apply to copper cables.

The links between the motor and the Penta drive must have the same lengths and must follow the same paths. Use 3-phase cables where possible.

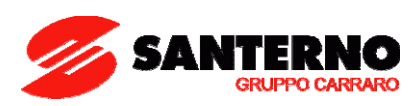

### VOLTAGE CLASS: 2T

| Size | 왕 SINUS PENTA<br>강 Model |      | Cable Cross-<br>section Fitting<br>the Terminal | Cable<br>Stripping | Tightening<br>Torque | Cable Cross-section<br>to Mains and Motor<br>Side | Fast Fuses<br>(700V) +<br>Disc.<br>Switch | Magnetic<br>Circuit<br>Breaker | AC1<br>Contactor |
|------|--------------------------|------|-------------------------------------------------|--------------------|----------------------|---------------------------------------------------|-------------------------------------------|--------------------------------|------------------|
|      |                          | A    | mm²<br>(AWG/kcmils)                             | mm                 | Nm                   | mm²<br>(AWG/kcmils)                               | A                                         | A                              | A                |
|      | 0007                     | 12.5 |                                                 | 10                 | 1.2-1.5              | 2.5 (13AWG)                                       | 16                                        | 16                             | 25               |
|      | 0008                     | 15   |                                                 | 10                 | 1.2-1.5              | 2.0 (10/11/0)                                     | 16                                        | 16                             | 25               |
|      | 0010                     | 17   | 0.5 \cdot 10                                    | 10                 | 1.2-1.5              |                                                   | 25                                        | 25                             | 25               |
| S05  | 0013                     | 19   | (20÷6AWG)                                       | 10                 | 1.2-1.5              | 4 (10AWG)                                         | 32                                        | 32                             | 30               |
|      | 0015                     | 23   | (,                                              | 10                 | 1.2-1.5              |                                                   | 32                                        | 32                             | 30               |
|      | 0016                     | 27   |                                                 | 10                 | 1.2-1.5              | 10 (6AWG)                                         | 40                                        | 40                             | 45               |
|      | 0020′                    | 30   |                                                 | 10                 | 1.2-1.5              | 10 (0/ (1/ 0))                                    | 40                                        | 40                             | 45               |
|      | 0016                     | 26   |                                                 | 10                 | 1.2-1.5              |                                                   | 40                                        | 40                             | 45               |
|      | 0017                     | 30   |                                                 | 10                 | 1.2-1.5              |                                                   | 40                                        | 40                             | 45               |
| \$10 | 0020                     | 30   | 0.5÷10                                          | 10                 | 1.2-1.5              | 10 (6AWG)                                         | 40                                        | 40                             | 45               |
|      | 0025                     | 41   | (20÷6 AWG)                                      | 10                 | 1.2-1.5              |                                                   | 63                                        | 63                             | 55               |
|      | 0030                     | 41   |                                                 | 10                 | 1.2-1.5              |                                                   | 63                                        | 63                             | 60               |
|      | 0035                     | 41   |                                                 | 10                 | 1.2-1.5              |                                                   | 100                                       | 100                            | 100              |
|      | 0023                     | 38   | 5÷25                                            | 18                 | 2.5                  | 10 (6AWG)                                         | 63                                        | 63                             | 60               |
| S12  | 0033                     | 51   | .3÷25<br>(20÷4 AWG                              | 18                 | 2.5                  | 16 (5WG)                                          | 100                                       | 100                            | 100              |
|      | 0037                     | 65   | `                                               | 18                 | 2.5                  | 25 (4AWG                                          | 100                                       | 100                            | 100              |
|      | 0038                     | 65   | 0.5÷25                                          | 15                 | 2.5                  | 25 (4AWG)                                         | 100                                       | 100                            | 100              |
| S15  | 0040                     | 72   | (20÷4 AWG)                                      | 15                 | 2.5                  |                                                   | 100                                       | 100                            | 100              |
|      | 0049                     | 80   | 4÷25<br>(12÷4 AWG)                              | 15                 | 2.5                  | 25 (4AWG)                                         | 125                                       | 100                            | 100              |
|      | 0060                     | 88   |                                                 | 24                 | 6-8                  | 35 (2AWG)                                         | 125                                       | 125                            | 125              |
| \$20 | 0067                     | 103  | 25÷50                                           | 24                 | 6-8                  |                                                   | 125                                       | 125                            | 125              |
| 520  | 0074                     | 120  | (6÷1/0 AWG)                                     | 24                 | 6-8                  | 50 (1/0AWG)                                       | 160                                       | 160                            | 145              |
|      | 0086                     | 135  |                                                 | 24                 | 6-8                  |                                                   | 200                                       | 160                            | 160              |
|      | 0113                     | 180  | 05.105                                          | 30                 | 10                   | 95 (4/0AWG)                                       | 250                                       | 200                            | 250              |
| \$30 | 0129                     | 195  | 35÷185<br>(2/0AWG÷                              | 30                 | 10                   |                                                   | 250                                       | 250                            | 250              |
|      | 0150                     | 215  | 350kcmils)                                      | 30                 | 10                   | 120 (250kcmils)                                   | 315                                       | 400                            | 275              |
|      | 0162                     | 240  |                                                 | 30                 | 10                   |                                                   | 400                                       | 400                            | 275              |
|      | 0179                     | 300  | 70.040                                          | 40                 | 25-30                | 185 (400kcmils)                                   | 400                                       | 400                            | 400              |
| S40  | 0200                     | 345  | /0÷240<br>(2/0AWG÷                              | 40                 | 25-30                | 210 (400kcmils)                                   | 500                                       | 400                            | 450              |
|      | 0216                     | 375  | 500kcmils)                                      | 40                 | 25-30                | 240 (500kcmils)                                   | 500                                       | 630                            | 450              |
|      | 0250                     | 390  |                                                 | 40                 | 25-30                | 210 (000 kerning)                                 | 630                                       | 630                            | 500              |
|      | 0312                     | 480  | Bar                                             | -                  | 30                   | 2x150 (2x300kcmils)                               | 800                                       | 630                            | 550              |
| S50  | 0366                     | 550  | Bar                                             | -                  | 30                   | 2x210 (2x400kcmils)                               | 800                                       | 800                            | 600              |
|      | 0399                     | 630  | Bar                                             | -                  | 30                   | 2x240 (2x500kcmils)                               | 800                                       | 800                            | 700              |
| S60  | 0457                     | 720  | Bar                                             | -                  | 30                   | 2x240 (2x500kcmils)                               | 1000                                      | 800                            | 800              |
|      | 0524                     | 800  | Bar                                             | -                  | 35                   | 3x210 (3x400kcmils)                               | 1000                                      | 1000                           | 1000             |

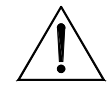

CAUTION

Always use the correct cable cross-sections and activate the safety devices provided for the drive. Failure to do so will cause the non-compliance to standard regulations of the system where the drive is installed.

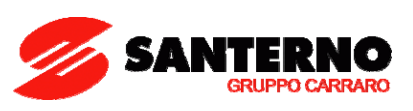

### VOLTAGE CLASS: 4T

| Size | SINUS PENTA<br>Model | Drive Rated<br>Current | Cable Cross-<br>section Fitting<br>the Terminal | Cable<br>Stripping | Tigh <del>t</del> ening<br>Torque | Cable Cross-<br>section to Mains<br>and Motor Side | Fast Fuses<br>(700V) +<br>Disc. Switch | Magnetic<br>Circuit<br>Breaker | AC1<br>Contactor |
|------|----------------------|------------------------|-------------------------------------------------|--------------------|-----------------------------------|----------------------------------------------------|----------------------------------------|--------------------------------|------------------|
|      |                      | Α                      | mm²<br>(AWG/kcmils)                             | mm                 | Nm                                | mm²<br>(AWG/kcmils)                                | A                                      | A                              | A                |
|      | 0005                 | 10.5                   |                                                 | 10                 | 1.2-1.5                           | 2.5 (13AWG)                                        | 16                                     | 16                             | 25               |
|      | 0007                 | 12.5                   | 05.10                                           | 10                 | 1.2-1.5                           | 2.5 (10/00)                                        | 16                                     | 16                             | 25               |
| S05  | 0009                 | 16.5                   | (20÷6AWG)                                       | 10                 | 1.2-1.5                           |                                                    | 25                                     | 25                             | 25               |
|      | 0011                 | 16.5                   | ()                                              | 10                 | 1.2-1.5                           | 4 (10AWG)                                          | 25                                     | 25                             | 25               |
|      | 0014                 | 16.5                   |                                                 | 10                 | 1.2-1.5                           |                                                    | 32                                     | 32                             | 30               |
|      | 0016                 | 26                     |                                                 | 10                 | 1.2-1.5                           |                                                    | 40                                     | 40                             | 45               |
|      | 0017                 | 30                     | -                                               | 10                 | 1.2-1.5                           |                                                    | 40                                     | 40                             | 45               |
| S10  | 0020                 | 30                     | 0.5÷10                                          | 10                 | 1.2-1.5                           | 10 (6AWG)                                          | 40                                     | 40                             | 45               |
|      | 0025                 | 41                     | (20÷6 AWG)                                      | 10                 | 1.2-1.5                           | 10 (0,00)                                          | 63                                     | 63                             | 55               |
|      | 0030                 | 41                     | -                                               | 10                 | 1.2-1.5                           |                                                    | 63                                     | 63                             | 60               |
|      | 0035                 | 41                     |                                                 | 10                 | 1.2-1.5                           |                                                    | 100                                    | 100                            | 100              |
|      | 0016                 | 26                     |                                                 | 10                 | 1.2-1.5                           |                                                    | 40                                     | 40                             | 45               |
|      | 0017                 | 30                     | 0.5÷10<br>(20÷6 AWG                             | 10                 | 1.2-1.5                           | 10 (6AWG)                                          | 40                                     | 40                             | 45               |
|      | 0020                 | 30                     |                                                 | 10                 | 1.2-1.5                           |                                                    | 40                                     | 40                             | 45               |
| S12  | 0025                 | 41                     |                                                 | 10                 | 1.2-1.5                           |                                                    | 63                                     | 63                             | 55               |
|      | 0030                 | 41                     |                                                 | 10                 | 1.2-1.5                           |                                                    | 63                                     | 63                             | 60               |
|      | 0034                 | 57                     | 0.5÷25                                          | 18                 | 2.5                               | 16 (5AWG)                                          | 100                                    | 100                            | 100              |
|      | 0036                 | 60                     | (20÷4 AWG                                       | 18                 | 2.5                               | 25 (4AWG)                                          | 100                                    | 100                            | 100              |
|      | 0038                 | 65                     | 0.5÷25                                          | 15                 | 2.5                               |                                                    | 100                                    | 100                            | 100              |
| S15  | 0040                 | 72                     | (20÷4 AWG)                                      | 15                 | 2.5                               | 25 (4400)                                          | 100                                    | 100                            | 100              |
|      | 0049                 | 80                     | 4÷25<br>(12÷4 AWG)                              | 15                 | 2.5                               | 25 (4AWG)                                          | 125                                    | 100                            | 100              |
|      | 0060                 | 88                     |                                                 | 24                 | 6-8                               | 35 (2AWG)                                          | 125                                    | 125                            | 125              |
| \$20 | 0067                 | 103                    | 25÷50                                           | 24                 | 6-8                               |                                                    | 125                                    | 125                            | 125              |
| 520  | 0074                 | 120                    | (6÷1/0 AWG                                      | 24                 | 6-8                               | 50 (1/0AWG)                                        | 160                                    | 160                            | 145              |
|      | 0086                 | 135                    |                                                 | 24                 | 6-8                               |                                                    | 200                                    | 160                            | 160              |
|      | 0113                 | 180                    |                                                 | 30                 | 10                                | 95 (4/0AWG)                                        | 250                                    | 200                            | 250              |
| \$30 | 0129                 | 195                    | 35÷185                                          | 30                 | 10                                |                                                    | 250                                    | 250                            | 250              |
| 330  | 0150                 | 215                    | 350kcmils)                                      | 30                 | 10                                | 120 (250kcmils)                                    | 315                                    | 400                            | 275              |
|      | 0162                 | 240                    | ,                                               | 30                 | 10                                |                                                    | 400                                    | 400                            | 275              |
|      | 0179                 | 300                    | 70.040                                          | 40                 | 25-30                             | 185 (400kcmils)                                    | 400                                    | 400                            | 400              |
| 540  | 0200                 | 345                    | /0÷240<br>(2/04\//G÷                            | 40                 | 25-30                             | 210 (400kcmils)                                    | 500                                    | 400                            | 450              |
|      | 0216                 | 375                    | 500kcmils)                                      | 40                 | 25-30                             | 240 (500kcmile)                                    | 500                                    | 630                            | 450              |
|      | 0250                 | 390                    | ,                                               | 40                 | 25-30                             |                                                    | 630                                    | 630                            | 500              |

(continued)

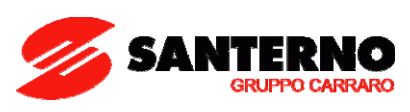

(continued)

|      | iiiileuj |     |     |   |    |                        |      |      |      |
|------|----------|-----|-----|---|----|------------------------|------|------|------|
|      | 0312     | 480 | Bar | - | 30 | 2x150<br>(2x300kcmils) | 800  | 630  | 550  |
| S50  | 0366     | 550 | Bar | - | 30 | 2x210<br>(2x400kcmils) | 800  | 800  | 600  |
|      | 0399     | 630 | Bar | - | 30 | 2x240<br>(2x500kcmils) | 800  | 800  | 700  |
| \$40 | 0457     | 720 | Bar | - | 30 | 2x240<br>(2x500kcmils) | 1000 | 800  | 800  |
| 300  | 0524     | 800 | Bar | - | 35 | 3x210<br>(3x400kcmils) | 1000 | 1000 | 1000 |

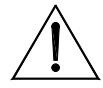

CAUTION

Always use the correct cable cross-sections and activate the safety devices provided for the drive. Failure to do so will cause the non-compliance to standard regulations of the system where the drive is installed.

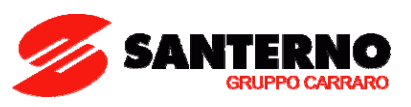

### 3. USING THE DISPLAY/KEYPAD

### 3.1. Overview

This paragraph covers navigation in the display/keypad.

This section contains several examples for navigation in the display/keypad unit and the UPLOAD and DOWNLOAD functions of the programming settings of the drive using the keypad.

For details about particular settings of the keypad (contrast, backlight, etc.), please refer to the section concerning the display/keypad in the **Sinus Penta's Installation Instructions** manual, whilst for details regarding custom navigation for the root page, the measures in the Keypad page and the Root page and the PID custom unit of measure, please refer to the DISPLAY/KEYPAD MENU in the **Sinus Penta's Programming Instructions** manual.

### 3.2. Menu Tree

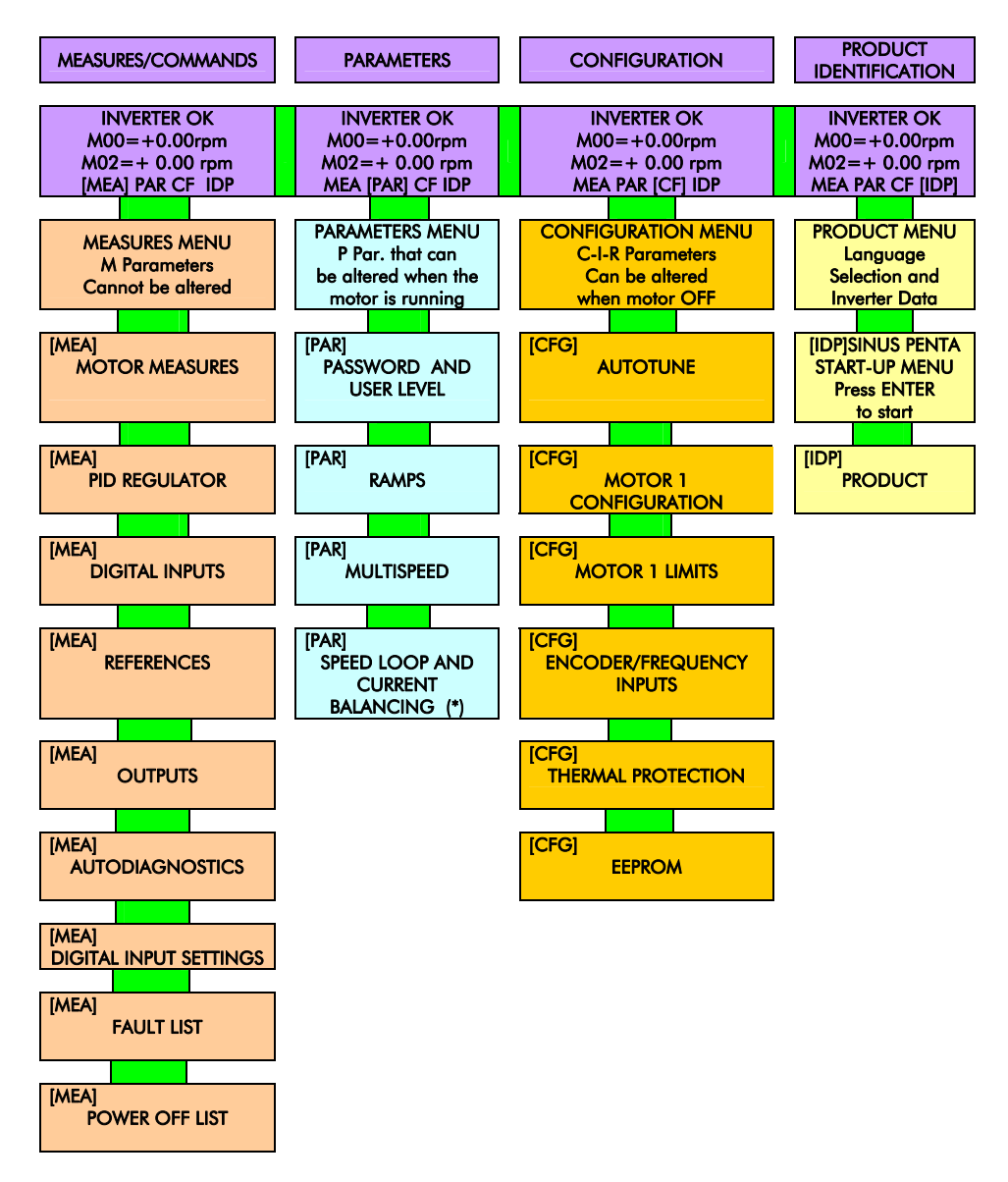

Figure 3: Menu Tree.

(\*) Available for VTC and FOC controls only.

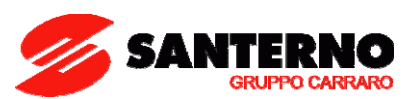

# 3.3. Navigation

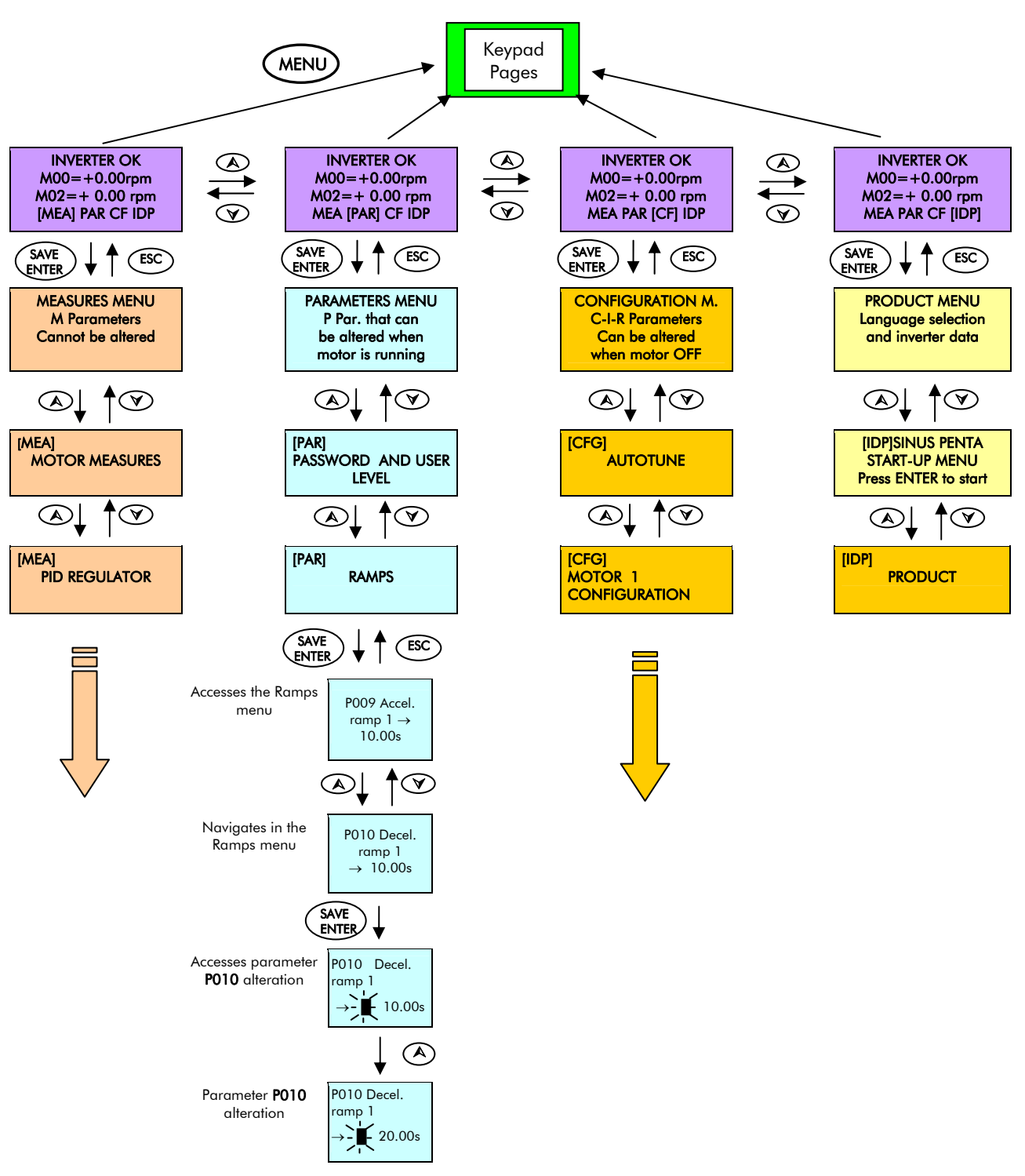

If the **ESC** key is pressed to quit, the new parameter value will be acknowledged but not saved to nonvolatile memory, and will therefore be lost at power off. Press **SAVE/ENTER** to confirm parameter alteration.

Figure 4: Navigation example.

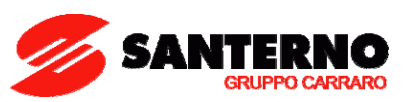

### **3.4.** Function Keys

Press the **SAVE/ENTER** key for parameter alteration; when a flashing cursor appears, press  $\blacktriangle$  and  $\blacktriangledown$  to change the parameter value. Do one of the following to quit the editing mode:

**Press ESC**  $\rightarrow$  the parameter value used by the drive is altered and is maintained until the drive is shut off.

**Press SAVE/ENTER**  $\rightarrow$  the parameter value is stored to non-volatile memory and is not deleted when the drive is shut off.

Input values (Ixxx) cannot be saved to non-volatile memory; inputs are automatically set to their default values.

| Key           | Function                                                                                                    |
|---------------|----------------------------------------------------------------------------------------------------|
| SAVE<br>ENTER | In programming mode, it allows entering parameter groups and individual parameters.<br>It is also used to accept parameter changes and write them to non-volatile memory. |
| ESC           | In programming mode, it steps back one level or confirms parameter changes that are not written to non-volatile memory.                                                   |
|               | Up arrow; it scrolls through menus and submenus. It also allows parameter settings to be selected. When pressed together with the Down Arrow, it moves to the next menu.  |
|               | Down arrow; it scrolls through menus and submenus. It also allows parameter settings to be selected. When pressed together with the Up Arrow, it moves to the next menu.  |
| MENU          | Cycles between the current parameter, the first parameter in the parameter group, the Root page, the Keypad page, the Root page again and returns to the starting page.   |
|               | Allows uploading and downloading parameter settings to and from the keypad.                                                                                               |
|               | When pressed, commands and references are controlled via keypad. If pressed again, it returns to the previous configuration.                                              |
| FWDREV        | If enabled (the command source must be selected from the keypad), it toggles between forward and reverse operation.                                                       |
| JOG           | If enabled (the command source must be selected from the keypad), it sets the reference speed to the preset Jog speed. It is disabled in Basic mode.                      |
| RESET         | Allows alarm trips to be reset once the cause of the alarm has been removed.                                                                                              |
| START         | If enabled (the command source must be selected from the keypad), it starts the motor.                                                                                    |
| STOP          | If enabled (the command source must be selected from the keypad), it stops the motor.                                                                                     |

For a more detailed description of the function keys, please refer to the standard **Sinus Penta's Installation Instructions** manual.

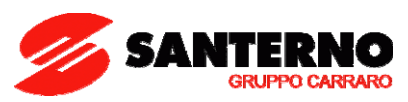

# 3.5. Indicator LEDs in the Display/Keypad

Eleven LEDs are located on the keypad, along with a 4-line, 16-character LCD display, a buzzer and 12 function keys. The display shows parameter values, diagnostic messages and the variables processed by the drive.

The figure below shows the location of the signal LEDs and their functionality.

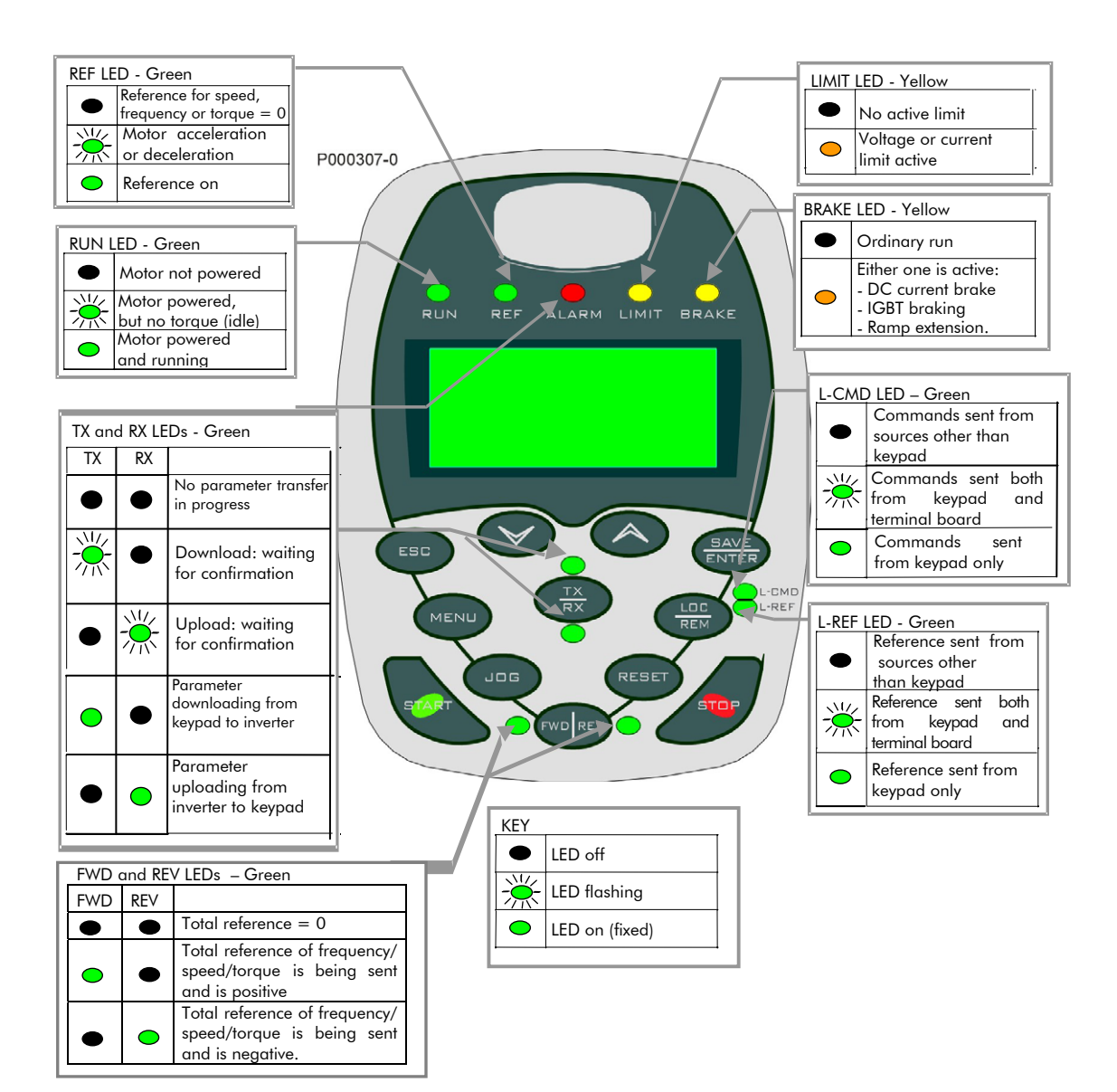

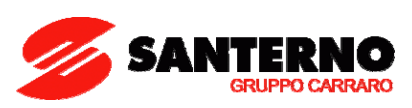

### 4. WIRING

### 4.1. Wiring Diagram

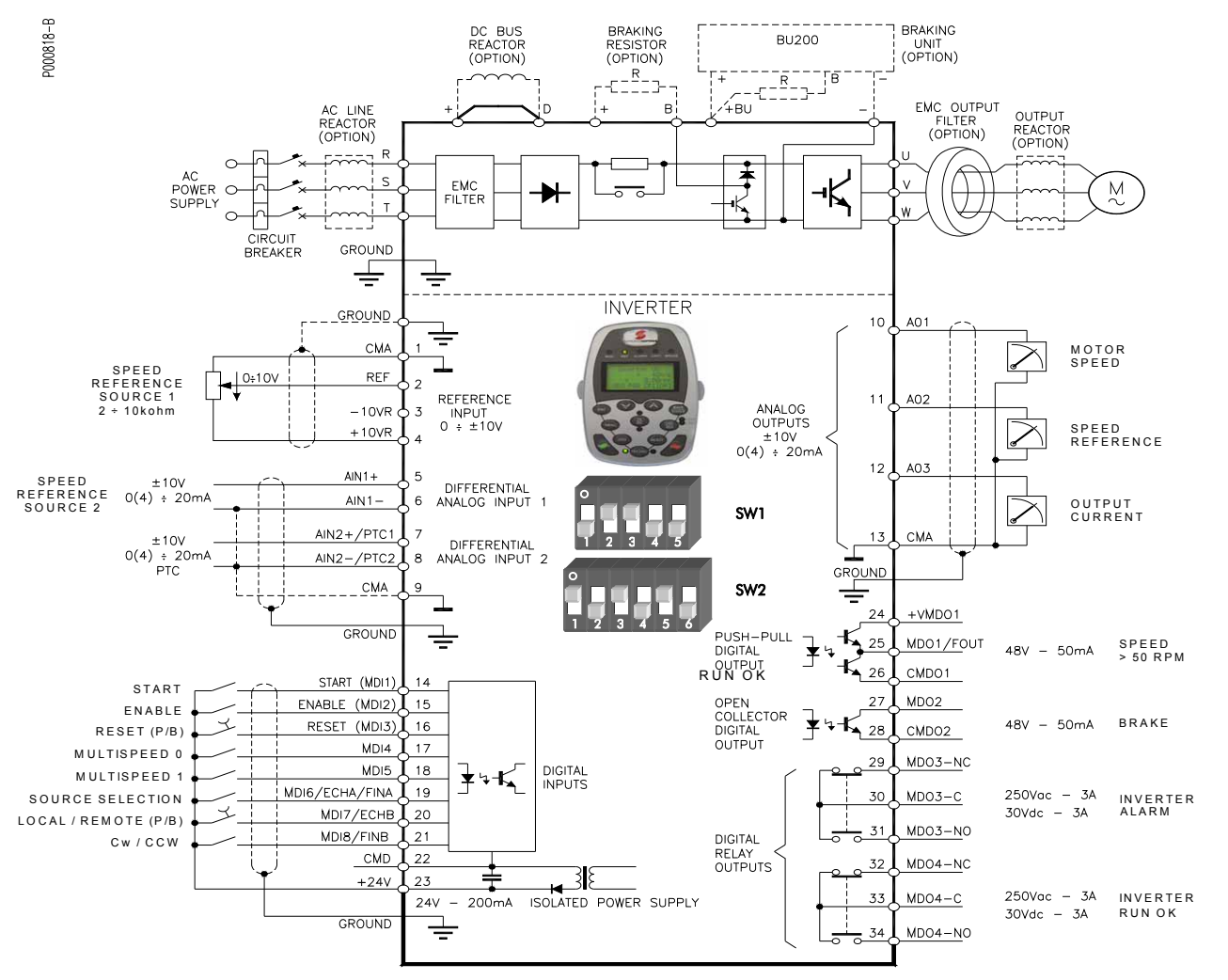

Figure 5: Wiring Diagram.

| CAUTION | In case of fuse line protection, always install the fuse failure detection device, that disables<br>the drive, to avoid single-phase operation of the equipment.                        |
|---------|----------------------------------------------------------------------------------------------------|
| NOTE    | See the standard <b>Sinus Penta's Installation Instructions</b> manual for any information on accessories and optional reactors.                                                        |
| NOTE    | The wiring diagram relates to factory-setting. Please refer to the Power Terminals / Bars for S05 – S50 and Connecting Bars in S60 sections for the ID numbers of the wiring terminals. |
| NOTE    | When no DC reactor is used, terminals 47D and 47+ (when available) must be short-circuited (factory setting).                                                                           |
| CAUTION | For S60 drives only: if the power supply mains is not 400 Vac rated, the connection of the internal auxiliary transformer must be changed accordingly (see Figure 2).                   |

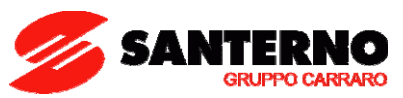

# 5. MEASURES MENU

### 5.1. Overview

The Measures Menu contains the variables measured by the drive that can be used by the user. In the display/keypad, measures are divided into subgroups. The measure subgroups are the following:

| No.   | Measure Name                       | Units | Description                                       |
|-------|------------------------------------|-------|---------------------------------------------------|
| Motor | <u>Measures Menu</u>               |       |                                                   |
| M000  | Speed Reference at Constant Rpm    | rpm   | Value of speed reference when at constant speed.  |
| M002  | Speed Ramp Output                  | rpm   | Speed value with respect to the ramps.            |
| M004  | Motor Speed                        | rpm   | Motor speed value.                                |
| M006  | Drive Output Frequency             | Hz    | Frequency output to the motor.                    |
| M007  | Torque Reference at Constant Speed | Nm    | Value of torque reference when at constant speed. |
| M008  | Torque Demand                      | Nm    | Torque demand of speed regulator for VTC and FOC. |
| M009  | Torque Generated by the Motor      | Nm    | Approximate torque generated for VTC and FOC.     |
| M010  | Torque Reference at Constant Rpm   | %     | Value of torque reference when at constant speed. |
| M011  | Torque Demand                      | %     | The amount of torque required for VTC and FOC.    |
| M012  | Torque Generated by the Motor      | %     | The value of the torque produced by the motor.    |
| M013  | Torque Limit Demand before Ramps   | Nm    | Torque limit value when at constant speed.        |
| M014  | Torque Limit Demand after Ramps    | Nm    | Torque limit value.                               |
| M013a | Speed Limit before Ramps           | rpm   | Speed limit value at constant speed.              |
| M014a | Speed Limit after Ramps            | rpm   | Current speed limit value.                        |
| M015  | Torque Limit Ref. before Ramps     | %     | Torque limit value at constant speed.             |
| M016  | Torque Limit Reference after Ramps | %     | Torque limit value.                               |
| M017  | Flux Reference                     | Wb    | The flux required.                                |
| M026  | Output Current                     | А     | Value of the RMS output current.                  |
| M026a | Motor Thermal Capacity             | %     | Level of the motor heating.                       |
| M027  | Output Voltage                     | V     | Value of the RMS output voltage.                  |
| M028  | Output Power                       | kW    | Value of active power produced.                   |
| M028a | Energy Consumption                 | kWh   | Counter of the drive energy consumption.          |
| M029  | DC-Bus Voltage                     | V     | Value of voltage on the DC-bus.                   |
| M030  | Supply Voltage                     | V     | Value of supply voltage.                          |

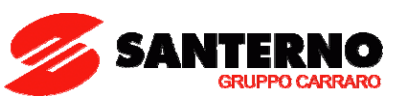

| No.            | Measure Name                                      | Units  | Description                                                             |
|----------------|---------------------------------------------------|--------|-------------------------------------------------------------------------|
| PID Reg        | <u>ulator Menu</u>                                |        |                                                                         |
| M018           | PID Reference at Constant Rpm                     | %      | Reference at constant speed for PID loop.                               |
| M019           | PID Reference after Ramps                         | %      | Reference for PID loop.                                                 |
| M020           | PID Feedback                                      | %      | Feedback for PID loop.                                                  |
| M021           | PID Error                                         | %      | Calculated error from PID loop.                                         |
| M022           | PID Output                                        | %      | Output of PID regulator.                                                |
| M023           | PID Reference after ramps                         | Custom | Reference for PID loop in custom units.                                 |
| M024           | PID Feedback                                      | Custom | Feedback for PID loop in custom units.                                  |
| <u>Digital</u> | Inputs Menu                                       |        |                                                                         |
| M031           | Delayed Digital Inputs                            |        | State of virtual control terminals after internal delay.                |
| M032           | Instantaneous Digital Inputs                      |        | Instantaneous state of virtual control terminals.                       |
| M033           | Local Control Terminal Board                      |        | State of digital inputs from control terminal board.                    |
| M034           | Control Terminals from Serial Link                |        | State of virtual control terminals from serial link.                    |
| M035           | Control Terminals from Field Bus                  |        | State of virtual control terminals from fieldbus.                       |
| M036           | Auxiliary Digital Inputs in the Terminal<br>Board |        | State of the auxiliary digital inputs in ES847 or ES870 terminal board. |
| M036a          | M036a Auxiliary Digital Inputs via Serial<br>Link |        | State of the auxiliary digital inputs via serial link.                  |
| M036b          | Auxiliary Digital Inputs via PROFIdrive           |        | State of the auxiliary digital inputs via PROFIdrive.                   |
| <u>Referen</u> | <u>ces Menu</u>                                   |        |                                                                         |
| M037           | External Analog Reference REF                     | V/mA   | Value of analog input REF (term 1-2).                                   |
| M038           | External Analog Reference AIN1                    | V/mA   | Value of analog input AIN1 (term 5-6).                                  |
| M039           | External Analog Reference AIN2                    | V/mA   | Value of analog input AIN2 (term 7-8).                                  |
| M039a          | XAIN4 External Analog Reference                   | V      | Voltage value of XAIN4 analog input in ES847.                           |
| M039b          | XAIN5 External Analog Reference                   | mA     | Current value of XAIN5 analog input in ES847.                           |
| M040           | Speed Reference from Serial Link                  | rpm    | Speed reference sent from serial link.                                  |
| M042           | Speed Reference from Field Bus                    | rpm    | Speed reference sent from fieldbus.                                     |
| M044           | Torque Reference from Serial Link                 | %      | Torque reference sent from serial link.                                 |
| M045           | Torque Reference from Field Bus                   | %      | Torque reference sent from fieldbus.                                    |
| M046           | PID Reference from Serial Link                    | %      | Reference for PID loop sent from serial link.                           |
| M047           | PID Reference from Field Bus                      | %      | Reference for PID loop sent sent from fieldbus.                         |
| M048           | PID Feedback from Serial Link                     | %      | Feedback for PID loop sent from serial link.                            |
| M049           | PID Feedback from Field Bus                       | %      | Feedback for PID loop sent from fieldbus.                               |
| M050           | Encoder Reference                                 | rpm    | Reference provided by encoder input.                                    |
| M051           | Frequency Input Reference                         | Hz     | Pulse frequency input used as a reference.                              |

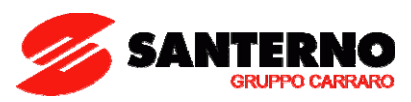

| No.             | Measure Name                                         | Units | Description                                                                                                |
|-----------------|------------------------------------------------------|-------|----------------------------------------------------------------------------------------------------|
| <u>Output</u> : | <u>Menu</u>                                          |       |                                                                                                    |
| M056            | Digital Outputs                                      |       | Status of the Penta drive digital outputs.                                                                 |
| M056a           | Virtual Digital Outputs                              |       | Status of logic blocks MPL1÷4.                                                                             |
| M057            | Frequency Outputs                                    | Hz    | Value of the pulse frequency output of the Penta drive.                                                    |
| M058            | AO1 Analog Output                                    | %     | Value of AO1 analog output of the Penta drive.                                                             |
| M059            | AO2 Analog Output                                    | %     | Value of AO2 analog output of the Penta drive.                                                             |
| M060            | AO3 Analog Output                                    | %     | Value of AO3 analog output of the Penta drive.                                                             |
| M061            | Auxiliary Analog Outputs                             |       | State of the auxiliary digital outputs located on the expansion board.                                     |
| Temper          | ature Measures from PT100 Menu                       |       |                                                                                                    |
| M069            | PT100 Measure in Channel 1                           | °C    | Temperature detected in analog channel 1 in ES847.                                                         |
| M070            | PT100 Measure in Channel 2                           | °C    | Temperature detected in analog channel 2 in ES847.                                                         |
| M071            | PT100 Measure in Channel 3                           | °C    | Temperature detected in analog channel 3 in ES847.                                                         |
| M072            | PT100 Measure in Channel 4                           | °C    | Temperature detected in analog channel 4 in ES847.                                                         |
| <u>Autodic</u>  | ignostics Menu                                       |       |                                                                                                    |
| M052/<br>M054   | Functioning Times                                    | sec   | The ST ( Supply Time) and OT ( Operation Time) are displayed.                                              |
| M062            | Room Temperature Measure                             | °C    | Temperature measured on the control board.                                                                 |
| M064            | IGBT Heatsink Temperature                            | °C    | Temperature of IGBT/heatsink (not for all models)                                                          |
| M065            | Operation Time Counter                               | h     | Time elapsed after resetting the operation time counter.                                                   |
| M066            | Supply Time Counter                                  | h     | Time elapsed after resetting the supply time counter.                                                      |
| M089            | Drive State                                          |       | Current condition of the drive.                                                                            |
| M090            | Active Alarm                                         |       | Active alarm tripped.                                                                                      |
| <u>Data Lo</u>  | ogger Measures Menu                                  |       |                                                                                                    |
| M100            | Data Logger Status (Line 3)+<br>ES851 Fault (Line 4) |       | Status (interlocked or not interlocked) and alarm tripped for Data Logger ES851.                           |
| M101            | Connection Status                                    |       | Status of the connections supported by ES851 Data Logger board.                                            |
| <u>Digital</u>  | Input Settings Menu                                  |       |                                                                                                    |
|                 | MDI1÷8                                               |       | Status of the functions programmed for digital inputs MDI1÷8 in the Penta drive.                           |
|                 | MPL1÷4                                               |       | Status of the functions programmed for logic blocks MPL1÷4.                                                |
|                 | XMDI1÷8                                              |       | Status of the functions programmed for auxiliary digital inputs XMDI1÷8 in ES847 or ES870 optional boards. |

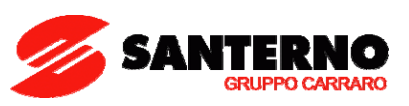

### 5.2. Fault List Menu/Power Off List Menu

Scroll the **Fault List Menu** or **Power Off List Menu** to display the codes of the last eight alarms tripped and the last eight poweroff conditions. These are listed in two separate submenus.

Press the **SAVE/ENTER** key to access the alarm submenu and navigate to each value measured by the drive when the alarm tripped or the drive was turned off.

The diagram below shows a navigation example for the **Fault List Menu** (relating to alarm n.1 in particular). Note that n.1 is the last alarm tripped and n.8 is the first alarm tripped. The Poweroff Menu shows similar information. The measures marked with **Mxxx** are the same measures used in this section.

Example of navigation in the Fault List Menu

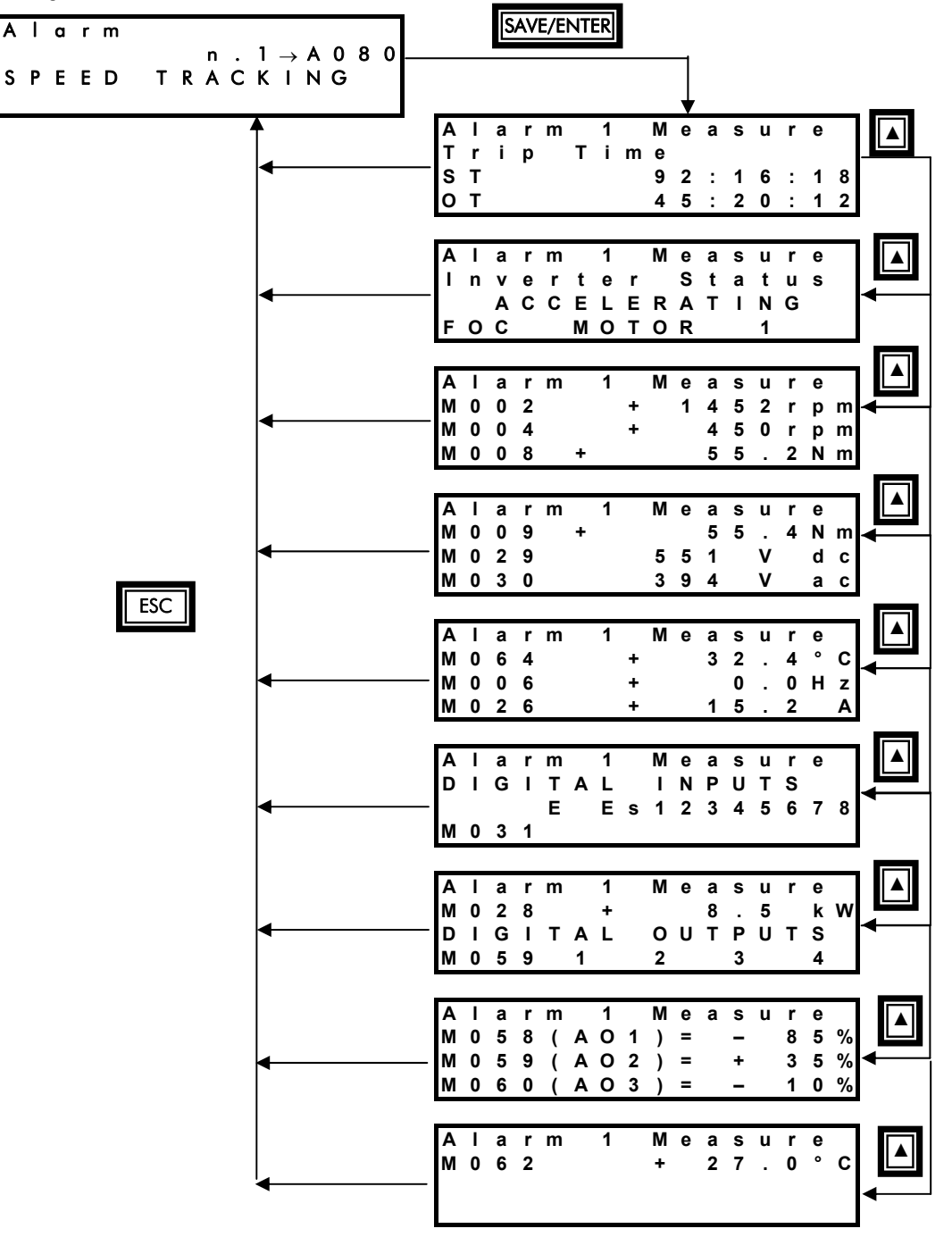

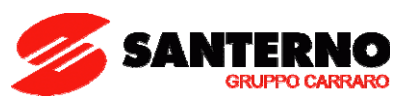

# 6. **PRODUCT MENU**

### 6.1. Overview

The Product menu contains parameter **P263 Language** (allowing selecting the dialogue language), the Fire Mode Enable Password and the information related to the product (information is read-only):

| Product Name and Type |
|-----------------------|
| SW Application        |
| SW Versions           |
| Serial Number         |
| Manufacturer          |
|                       |

# 6.2. Parameter P263 and Fire Mode Enable Password

| Parameter | FUNCTION                  | User Level | DEFAULT VALUE |
|-----------|---------------------------|------------|---------------|
| P263      | Language                  | BASIC      | 1:ENGLISH     |
|           | Fire Mode Enable Password | BASIC      | 0             |

Table 1: Parameter P263 and Fire Mode enable Password.

#### P263 Language

| P263             | Range    | 0: ITALIANO<br>1: ENGLISH<br>2: ESPANOL<br>3: PORTUGUES<br>4: DEUTSCH                                                                                                    |
|------------------|----------|----------------------------------------------------------------------------------------------------|
|                  | Default  | 1: ENGLISH                                                                                                    |
| Level<br>Address |          | BASIC                                                                                                    |
|                  |          | 863                                                                                                    |
|                  | Function | The dialog language is factory set to English. Use parameter <b>P263</b> to choose a different language.<br>The software implemented in the display/keypad is called MMI (Man/Machine Interface); its version is displayed in the SW screen of the Product Menu. |

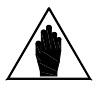

NOTE

By request, Elettronica Santerno can provide the extended version of the MMI software containing additional languages.

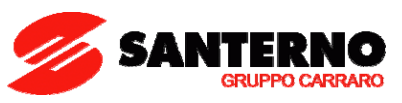

#### Product Name and Type

| Product Name and<br>Type |          |                                                 |
|--------------------------|----------|-------------------------------------------------|
|                          | Function | This screen displays the product name and type. |
|                          |          |                                                 |

#### SW Application

| SW Application<br>Function | This screen displays the type of software application which is implemented in the<br>drive (e.g. Multipump, Regenerative, etc).<br>See Elettronica Santerno's Catalogue about Software Accessories.<br>For the application software downloading instructions see the Applications'<br>Manuals. |
|----------------------------|----------------------------------------------------------------------------------------------------|
|----------------------------|----------------------------------------------------------------------------------------------------|

#### SW Versions

| SW Versions |          | This screen displays the SW versions implemented in the drive.                                                                                                    |  |  |
|-------------|----------|----------------------------------------------------------------------------------------------------|--|--|
|             | Function | <ul> <li>Texas → SW version of the DSP Texas module</li> <li>MMI → SW version of the MMI implemented in the display/keypad</li> <li>Motorola → SW version of the Motorola microprocessor.</li> </ul> |  |  |

#### Serial Number

| Serial Number |          | This is the Serial Number of the drive. The serial number is required when             |
|---------------|----------|----------------------------------------------------------------------------------------|
|               | Function | contacting ELETTRONICA SANTERNO's CUSTOMER SERVICE in order to activate the Fire Mode. |

### Fire Mode Enable Password

| Fire Mode Enable<br>Password | Function | Do the following to get the password enabling Fire Mode:<br>1. Contact Elettronica Santerno's Customer Service;<br>2. Provide the Serial Number of your drive;<br>3. Enter the password given. |
|------------------------------|----------|----------------------------------------------------------------------------------------------------|
|------------------------------|----------|----------------------------------------------------------------------------------------------------|

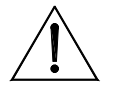

**CAUTION** The Fire Mode Enable Password is set to 0 when the Restore Default is performed.

#### <u>Manufacturer</u>

| Manufacturer Function | The name of Elettronica Santerno is displayed, followed by Elettronica Santerno's website ( <u>www.elettronicasanterno.com</u> ). |
|-----------------------|----------------------------------------------------------------------------------------------------|
|-----------------------|----------------------------------------------------------------------------------------------------|

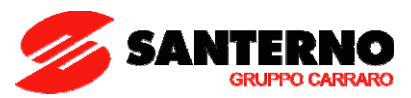

## 7. PASSWORD AND USER LEVEL MENU

### 7.1. Overview

The Password and User Level menu allows altering the programming parameters and sets their visibility.

# 7.2. List of Parameters P000 and P001

| Parameter | FUNCTION          | User Level | DEFAULT VALUE |
|-----------|-------------------|------------|---------------|
| P000      | Write Enable      | BASIC      | 00001         |
| P001      | Programming Level | BASIC      | 0:[Basic]     |

Table 2: List of parameters P000 and P001.

#### P000: Write Enable

Factory setting is P000 = 1 (parameter write is enabled). To access parameter P000 allowing parameter write, access the Password and User Level Menu from the Parameters Menu.

| P000 | Range     | 00000÷32767                                        | 00000: [No] ÷32767                 |  |  |  |
|------|-----------|----------------------------------------------------|------------------------------------|--|--|--|
|      | Default   | 1                                                  | 1                                  |  |  |  |
|      | Level     | BASIC                                              | BASIC                              |  |  |  |
|      | A d draaa | Cannot be accessed via serial link.                | innot be accessed via serial link. |  |  |  |
|      | Address   | Parameter write via serial link is always enabled. |                                    |  |  |  |
|      |           | Set the correct value in POOO to enable            | e parameter write.                 |  |  |  |
|      | Function  | The default password for <b>P000</b> is 00001.     |                                    |  |  |  |
|      |           | You can enter a custom password in <b>P</b>        | 002.                               |  |  |  |

#### P001: User Level

| P001 | Range    | 0: Basic<br>1: Advanced<br>2: Engineering                                                                                                    |
|------|----------|----------------------------------------------------------------------------------------------------|
|      | Default  | 0: Basic                                                                                                    |
|      | Function | The drive programming parameters are grouped by user levels based on their functions<br>(more or less complex functions).<br>Some menus, or some parts of menus, are not displayed when a given user level is selected.<br>When the BASIC user level is selected when the drive parameterization is correct, navigation<br>is easier, as only frequently accessed parameters are displayed.<br>The User Level is stated for each parameter.<br><b>This manual covers Basic parameters only. For Advanced or Engineering parameters,</b><br><b>please refer to the standard Sinus Penta's Programming Instructions manual.</b> |

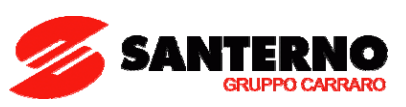

### 8. RAMPS MENU

### 8.1. Overview

An acceleration/deceleration ramp is a function allowing a linear variation of the motor speed.

The ramp time is the time the motor takes to reach its max. speed when it starts from zero speed (or the time the motor takes to reach 0 speed when decelerating).

### 8.2. List of Parameters P009 and P010

| Parameter | FUNCTION                        | User Level | DEFAULT VALUE             |
|-----------|---------------------------------|------------|---------------------------|
| P009      | Speed Ramp 1: Acceleration Time |            | See relevant table in the |
|           |                                 | BASIC      | Programming Instructions  |
|           |                                 |            | manual                    |
| P010      | Speed Ramp 1: Deceleration Time |            | See relevant table in the |
|           |                                 | BASIC      | Programming Instructions  |
|           |                                 |            | manual                    |

Table 3: List of parameters P009 and P010.

### P009 Speed Ramp 1: Acceleration Time

| P009 | Range    | 0 ÷327000 s                                                                                                    |
|------|----------|----------------------------------------------------------------------------------------------------|
|      | Default  | See relevant table in the Programming Instructions manual                                                                                                    |
|      | Function | Determines the time the reference takes to go from 0 rpm to the max. preset speed (considering the max. value between absolute values for max. speed and min. speed set for the selected motor).<br>If S ramps are used, the actual time the reference takes to reach constant rpm exceeds the time set in <b>P009</b> for a percentage equal to ( <b>P022+P023</b> )/2. |

#### P010 Speed Ramp 1: Deceleration Time

| P010 | Range    | 0 ÷327000 s                                                                                                    |
|------|----------|----------------------------------------------------------------------------------------------------|
|      | Default  | See relevant table in the Programming Instructions manual                                                                                                    |
|      | Function | Determines the time the reference takes to go from the max. preset speed (considering the max. value between absolute values for max. speed and min. speed set for the selected motor) to zero rpm.<br>If S ramps are used, the actual time the reference takes to reach 0 speed exceeds the time set in <b>P010</b> for a percentage equal to ( <b>P024+P025</b> )/2. |

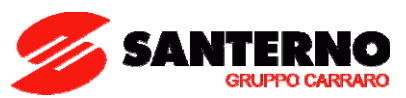

## 9. MULTISPEED MENU

### 9.1. Overview

The Preset Speed menu sets the values for 3 **preset speeds** (or **multispeeds**) references set in parameters **P081** to **P085**. Their application method is set in **P080**.

The desired speed is selected through the digital inputs described in the **Digital Inputs Menu** (see the standard **Sinus Penta's Programming Instructions** manual).

### 9.2. List of Parameters P080 to P085

| Parameter | FUNCTION            | User Level | DEFAULT VALUE  |
|-----------|---------------------|------------|----------------|
| P080      | Multispeed Function | BASIC      | 0:Preset Speed |
| P081      | Output Speed Mspd1  | BASIC      | 0.00 rpm       |
| P083      | Output Speed Mspd2  | BASIC      | 0.00 rpm       |
| P085      | Output Speed Mspd3  | BASIC      | 0.00 rpm       |

| Table 4: | List | of  | parameters | P080 to | P085. |
|----------|------|-----|------------|---------|-------|
| 10010 11 |      | ••• | paramonoro |         |       |

#### P080 Multispeed Function

| P080     | Range    | 0: Preset Speed,<br>1: Sum Speed,<br>2: Exclusive Preset Speed                                                                                                    |
|----------|----------|----------------------------------------------------------------------------------------------------|
|          | Default  | 0: Preset Speed<br>Defines the functionality of the multispeed values for the global speed reference.<br>Three functions are available:                                                                                                    |
|          |          | <ul> <li>0: [Preset Speed ] → the selected multispeed is the actual rpm value (upon limit due to min. and max. speed parameters for the selected motor) of the motor speed reference. If no multispeed is selected (no digital input programmed for multispeed selection is activated, or all digital inputs programmed for multispeed selection are deactivated), the speed reference is the reference for the sources set in the Control Method Menu (see the standard Sinus Penta's Programming Instructions manual).</li> </ul> |
| Function | Function | <ul> <li>1: [Sum Speed] → the reference relating to the selected multispeed is<br/>considered as the sum of the references for the other reference sources<br/>selected in the Control Method Menu (see the standard Sinus Penta's<br/>Programming Instructions manual).</li> </ul>                                                                                                    |
|          |          | <ul> <li>2: [Exclusive Preset Speed ] → the selected multispeed is the actual rpm value (upon saturation due to min. and max. speed parameters for the selected motor) of the motor speed reference. Unlike function 0 [Preset Speed], if no multispeed is selected (no digital input programmed for multispeed selection is activated, or all digital inputs programmed for multispeed selection are deactivated) the speed reference is zero.</li> </ul>                                                                          |

#### P081+P085 Output Speed n.1 (n.2 / n.3)

| P081÷P085 | Range    | ±32000 rpm                                                                                                    |
|-----------|----------|----------------------------------------------------------------------------------------------------|
|           | Default  | 0.00 rpm                                                                                                    |
|           | Function | Determines the value of the output speed for the selection of multispeed performed with the relevant digital inputs. This multispeed reference selected via the digital inputs will be processed based on <b>P080</b> . |

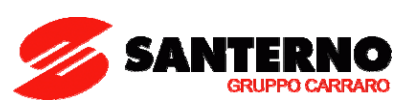

# 10. SPEED LOOP AND CURRENT BALANCING MENU (VTC & FOC ONLY)

### 10.1. Overview

The Speed Loop and Current Balancing Menu (VTC and FOC controls only) allows setting the parameter values of the speed regulators. The speed regulator for each motor has two parameterization functions: two integral terms, two proportional terms and two speed error thresholds (expressed as a percentage of the motor rated speed).

The response of the speed regulator can be dynamically linked with the speed error; in this way, the speed regulator will be more sensitive to remarkable speed errors and less sensitive to negligible speed errors.

Factory setting: because two identical error thresholds are set, only two parameters are used: Max. Integral time and Min. Proportional Constant.

# 10.2. List of Parameters P125 to P131

| Parameter | FUNCTION                         | User Level | Default Value |
|-----------|----------------------------------|------------|---------------|
| P125      | Minimum Integral Time            | BASIC      | 500 ms        |
| P126      | Maximum Integral Time            | BASIC      | 500 ms        |
| P128      | Minimum Proportional Coefficient | BASIC      | 10.00         |
| P129      | Maximum Proportional Coefficient | BASIC      | 10.00         |
| P130      | Minimum Error Threshold          | BASIC      | 1.00%         |
| P131      | Maximum Error Threshold          | BASIC      | 1.00%         |

Table 5: List of parameters P125 to P131.

#### P125 Minimum Integral Time

| P125 | Range    | 0.001÷ 32.000 [Disable] ms                                                                                                    |
|------|----------|----------------------------------------------------------------------------------------------------|
|      | Default  | 500 ms                                                                                                    |
|      | Control  | VTC and FOC                                                                                                    |
|      | Function | This parameter sets the min. integral time for the speed regulator.<br>It may be accessed only if the min. and max. error thresholds are different<br>(P130≠P131). |

#### P126 Maximum Integral Time

| P126 | Range    | 0.001÷ 32.000 [Disable] ms                                          |
|------|----------|---------------------------------------------------------------------|
|      | Default  | 500 ms                                                              |
|      | Control  | VTC and FOC                                                         |
|      | Function | This parameter sets the max. integral time for the speed regulator. |

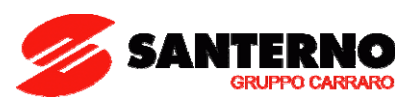

#### P128 Minimum Proportional Coefficient

| P128 | Range    | 0.00 ÷ 650.00                                                                                                    |
|------|----------|----------------------------------------------------------------------------------------------------|
|      | Default  | 10.00                                                                                                    |
|      | Control  | VTC and FOC                                                                                                    |
|      | Function | This parameter sets the min. proportional coefficient for the speed regulator.<br>Default value (10): if a speed error of 1% occurs, the regulator will require 10%<br>of the rated motor torque. |

#### P129 Maximum Proportional Coefficient

| P129 | Range    | 0.00 ÷ 650.00                                                                                                    |
|------|----------|----------------------------------------------------------------------------------------------------|
|      | Default  | 10.00                                                                                                    |
|      | Control  | VTC and FOC                                                                                                    |
|      | Function | This parameter sets the max. proportional coefficient for the speed regulator. Default value (10): if a speed error of 1% occurs, the regulator will require 10% of the motor rated torque. This parameter may be accessed only if the min. and max. error thresholds are different ( <b>P130≠P131</b> ). |

#### P130 Minimum Error Threshold

| P130 | Range    | 0.00 ÷ 320.00                                                                                                    |
|------|----------|----------------------------------------------------------------------------------------------------|
|      | Default  | 1.00%                                                                                                    |
|      | Control  | VTC and FOC                                                                                                    |
|      | Function | This parameter determines the min. error threshold.<br>If <b>P130 = P131</b> or in case of speed errors lower than or equal to the min.<br>threshold, parameters <b>P126</b> and <b>P128</b> will be used. |

#### P131 Maximum Error Threshold

| P131 | Range    | 0.00 ÷ 320.00                                                                                                    |
|------|----------|----------------------------------------------------------------------------------------------------|
|      | Default  | 1.00%                                                                                                    |
|      | Control  | VTC and FOC                                                                                                    |
|      | Function | This parameter sets the max. error threshold.<br>If P130 = P131 or in case of speed errors greater than or equal to the max.<br>threshold, parameters P125 and P129 will be used. |

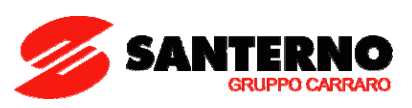

### **11. AUTOTUNE MENU**

### 11.1. Overview

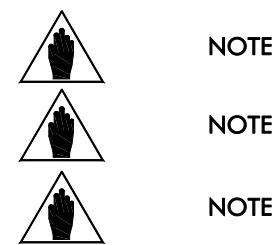

See the STARTUP section for tuning based on the control algorithm to be used.

At the end of the Autotune procedure, the system automatically saves the whole parameter set of the drive.

Autotune must be performed only after entering the motor ratings or the ratings of the encoder used as a speed feedback. Please refer to the MOTOR CONTROL MENU and the ENCODER/FREQUENCY INPUTS MENU.

The selected motor may be tuned in order to obtain the machine ratings or the parameterization required for the correct operation of the control algorithms. The user can also check the proper operation/wiring of the encoder used as a speed feedback.

The Autotune menu includes two programming inputs, **1073** and **1074**. Input **1073** allows enabling and selecting the type of autotune. Input **1074**—which can be programmed only if **1073** = Motor Tune— describes the type of autotune which is performed. Because the values set in **1073** or **1074** cannot be changed once for all and are automatically reset after autotuning, the **ENABLE** signal must be disabled and the **ESC** key must be pressed to accept the new value.

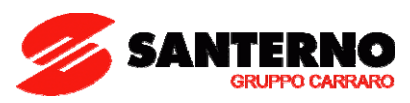

# 11.1.1. MOTOR AUTOTUNE AND ADJUSTING LOOPS

Set **1073** as Motor Tune to enable autotune functions that can be selected with **1074**.

|                                     | NOTE           | For the correct operation of the tuning algorithms, enter the motor ratings and the ratings of the encoder used as a speed feedback. Please refer to the MOTOR CONTROL MENU and the ENCODER/FREQUENCY INPUTS MENU.                                                                                                    |
|-------------------------------------|----------------|----------------------------------------------------------------------------------------------------|
| 1074 Setting                        | Motor Rotation | Type of Tune                                                                                                    |
| 0: All Ctrl<br>No Rotation          | No             | <b>Automatic</b> estimation of the stator resistance and the leakage inductance. If no-<br>load current (C018) is zero, no-load current values are computed based on the<br>rated power of the connected motor.<br>Tuning mode required for the correct operation of the control algorithms.                                                                                                    |
| 1: Foc Auto<br>No Rotation          | No             | Automatic autotune of the current loop.<br>Tuning mode required for the correct operation of FOC algorithm.<br>If autotune of the current loop fails (Alarm A065 Autotune KO trips), the current<br>loop may be manually tuned (see 4: FOC Man Rotation (Current)). While<br>autotuning, the system can monitor the reference current and the current obtained<br>in analog outputs AO2 and AO1 respectively.                                                                                                    |
| 2: Foc Auto<br>+ Rotation           | Yes            | Automatic estimation of the rotor time constant.<br>Tuning mode required for the correct operation of FOC algorithm.<br>After entering the correct no-load current value (parameters <b>C021</b> ) and tuning the<br>current loop, the system can measure the rotor time constant for no-load rotation<br>of the connected motor up to 90% of its constant speed.                                                                                                    |
| 3: Vtc/Foc Man<br>Rotation (Speed)  | Yes            | <b>Manual</b> tune of the current loop.<br>Analog outputs AO1 and AO2 are displayed, showing the speed reference and<br>the speed value obtained with the preset parameters of the speed regulator (see<br>the SPEED LOOP AND CURRENT BALANCING MENU (VTC & FOC ONLY)). Set<br>the current regulator's parameters in order to reduce to a minimum the difference<br>between the two waveforms.                                                                                                    |
| 4: FOC Man No<br>Rotation (Current) | No             | Manual tune of the current loop.<br>If automatic tuning 1: FOC Auto No Rotation fails, the current loop may be<br>manually tuned. Display the values in analog outputs AO1 and AO2, showing the<br>current reference value and the current value measured. Set the current regulator's<br>parameters (see the standard <b>Sinus Penta's Programming Instructions</b> manual) in<br>order to reduce to a minimum the difference between the two waveforms.                                                                                |
| 5: FOC Man No<br>Rotation (Flux)    | No             | Manual tune of the flux loop.<br>The correct parameters of the flux regulator are calculated whenever the rotor time<br>constant value changes (see 2: FOC Auto Rotation).<br>However, you can manually tune the flux loop.<br>Display the values in analog outputs AO1 and AO2, showing the flux reference<br>value and the flux value obtained. Set the current regulator's parameters in order<br>to reduce to a minimum the difference between the two waveforms.<br>See the standard Sinus Penta's Programming Instructions manual. |

Table 6: Programmable "Motor Tune" functions.

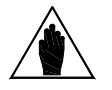

NOTE

If a **manual tune** is selected, do the following to quit the function: disable the **ENABLE** command and set **I073** = [0: Disable].

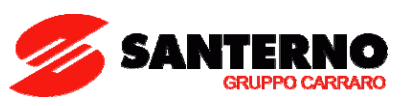

### 11.1.2. CHECKING THE ENCODER OPERATION

Set 1073 as Encoder Tune to check the correct operation of the encoder selected as a speed feedback (see the ENCODER/FREQUENCY INPUTS MENU) and to automatically set the correct direction of rotation.

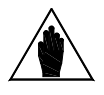

Before checking the correct operation of the encoder used as a speed feedback, **enter the motor ratings and the encoder ratings.** 

Please refer to the MOTOR CONTROL MENU and the ENCODER/FREQUENCY INPUTS MENU.

Once **I073** is set as Encoder Tune and the **ENABLE** and **START** commands are enabled, the connected motor attains a speed of rotation of approx. 150 rpm; its speed of rotation is detected by the encoder, then the drive is disabled. The following messages can be displayed on the display/keypad:

#### A059 Encoder Fault W31 Encoder OK

Then the following message is always displayed:

NOTE

#### W32 OPEN ENABLE

If alarm **A059 Encoder Fault** trips: in the encoder input, the value measured by the drive does not match with the real speed of rotation of the motor. Check that the encoder is properly set up (see the ENCODER/FREQUENCY INPUTS MENU) and wired; if the Encoder B input is used, check the Configuration of the dip-switches located on ES836 optional board (see the Sinus Penta's Installation Instructions manual).

If W31 Encoder OK appears: the speed feedback from encoder is correct.

The autotune function also sets the encoder signal as feedback with parameter C199.

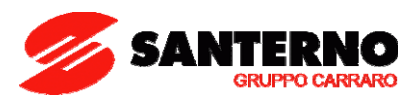

# 11.2. List of Inputs 1073 and 1074

| Input | FUNCTION           | User Level |
|-------|--------------------|------------|
| 1073  | Type of Autotune   | BASIC      |
| 1074  | Type of Motor Tune | BASIC      |

Table 7: List of Inputs 1073 and 1074.

#### 1073 Type of Autotune

| 1073 | Range    | 0: Disable<br>1: Motor Tune<br>2: Encoder Tune                                                                                                    |
|------|----------|----------------------------------------------------------------------------------------------------|
|      | Default  | This is not a programming parameter: the input is set to zero whenever the drive is powered on and whenever the command is executed.                                                                                                    |
|      | Function | <b>1073</b> selects the type of tune to perform.<br>If you select [1: Motor Tune]: <b>1074</b> sets different types of tune for current loops,<br>flux loops and speed loops and for the estimation of the motor ratings (see the<br>MULTISPEED MENU section).<br>[If you select [2: Encoder Tune]: you can check the correct operation of the<br>encoder used as a speed feedback (see the Checking the Encoder Operation<br>section). |

### 1074 Type of Motor Tune

| 1074 | Range    | 0: All Auto No Rotation<br>1: FOC Auto No Rotation<br>2: FOC Auto Rotation<br>3: VTC/FOC Man Rotation (Speed)<br>4: FOC Man Rotation (Current)<br>5: FOC Man Rotation (Flux) |
|------|----------|----------------------------------------------------------------------------------------------------|
|      | Default  | This is not a programming parameter: the input is set to zero whenever the drive is powered on and whenever the command is executed.                                         |
|      | Function | <b>1074</b> selects the type of autotune to perform if <b>1073</b> = [1: Motor Tune].                                                                                        |

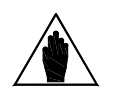

No changes can be made to **1073** and **1074** when the **ENABLE** signal is present. If you attempt to change these values when **ENABLE** is active, **"W34 ILLEGAL DATA"** warning appears. Remove the **ENABLE** signal to set these values and activate the **ENABLE** signal to begin the selected autotune process.

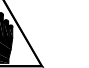

NOTE

NOTE

If SAVE/ENTER is pressed to store the changes made to I073 and I074, "W17 SAVE IMPOSSIBLE" warning appears. Use the ESC key instead.

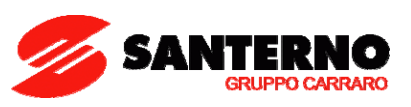

### **12. MOTOR CONTROL MENU**

### 12.1. Overview

The Sinus Penta allows configuring three different types of motors and three different types of control algorithms at the same time.

The three types of control algorithms are identified with the acronyms

- ✓ IFD (Voltage/Frequency Control);
- ✓ VTC (Vector Torque Control);
- ✓ **FOC** (Field Oriented Control).

<u>The Voltage/Frequency Control</u> allows controlling the motor by producing voltage depending on frequency. <u>The Vector Torque Control (sensorless)</u> processes the machine equations depending on the equivalent parameters of the asynchronous machine and allows separating torque control from flux control with no need to use a transducer. <u>The Field Oriented Control</u> is a closed-chain control requiring a speed transducer to detect the position of the motor shaft instant by instant.

### **12.1.1. ELECTRICAL SPECIFICATIONS OF THE CONNECTED MOTOR**

This group of parameters can be divided into two subunits: the first subunit includes the motor ratings, the second subunit includes the parameters of the equivalent circuit of the asynchronous machine being used.

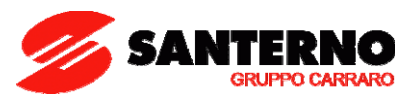

# 12.1.2. V/F PATTERN (IFD ONLY)

This group of parameters, which is included in the **Motor Control Menu**, defines the V/f pattern trend of the drive when it is used with the IFD control algorithm. When setting the type of V/f pattern (e.g. **C013**), the following patterns can be used:

- Constant torque
- Quadratic
- Free setting

The diagram below illustrates three types of programmable patterns compared to the theoretical V/f pattern.

By setting C013 = Constant Torque, the voltage starting value is increased slightly to produce a greater torque at fewer revs with respect to the theoretical pattern.

By setting C013 = Quadratic, the drive will follow a V/f pattern with a parabolic trend to suit variable torque loads such as centrifugal pumps and fans.

By setting C013 = Free Setting, you can program the starting voltage, the increase in voltage to 1/20 of the rated frequency and the increase in voltage to the programmable frequency. The Advanced user level is required.

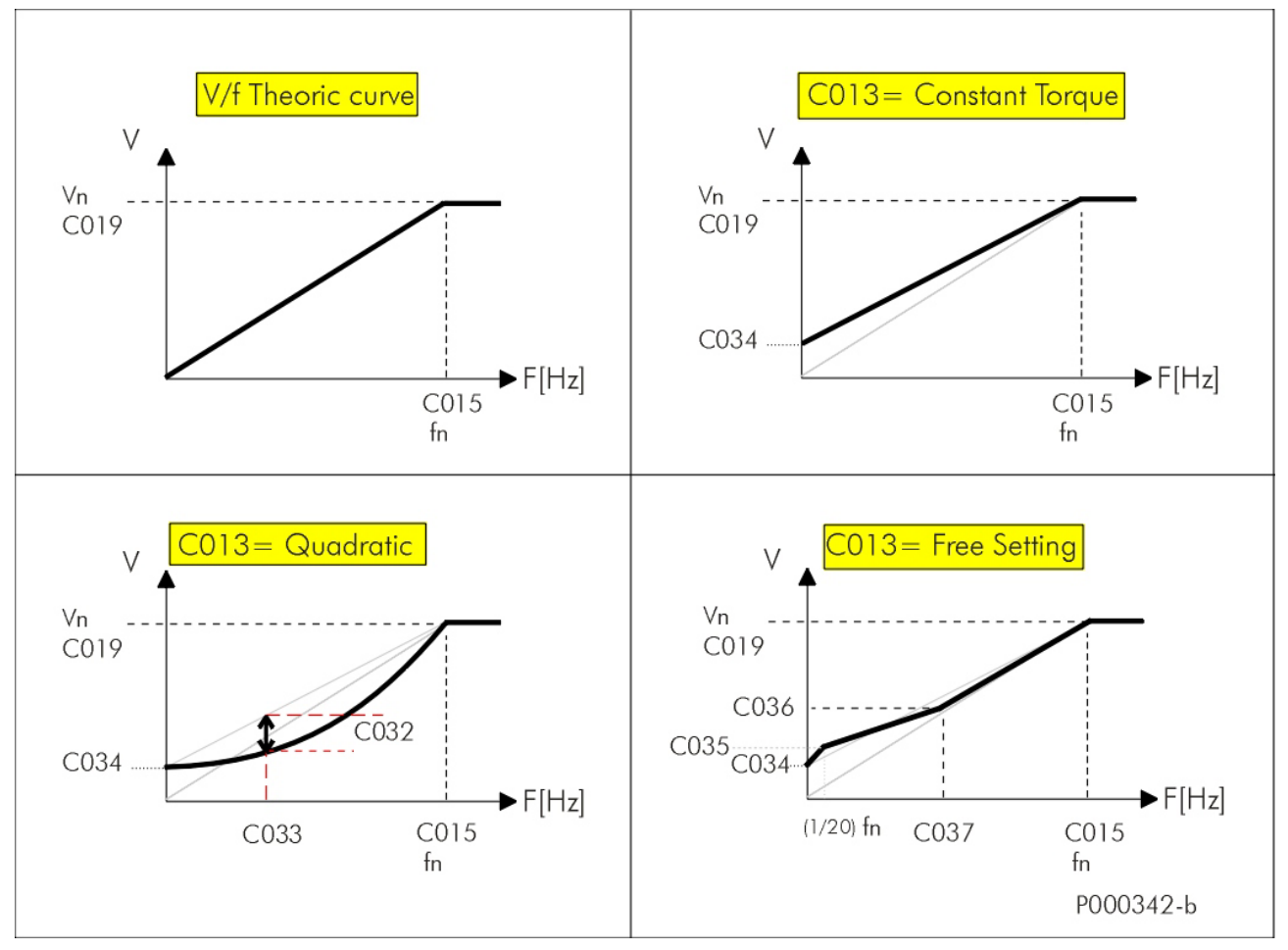

Figure 6: Types of programmable V/f patterns.

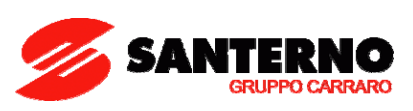

## 12.2. List of Parameters C008 to C034

| Parameter | FUNCTION                    | User Level | DEFAULT VALUE                                                                        |
|-----------|-----------------------------|------------|--------------------------------------------------------------------------------------|
| C008      | Rated Mains Voltage         | BASIC      | 2:[380÷480V]                                                                         |
| C010      | Type of Control Algorithm   | BASIC      | 0: IFD                                                                               |
| C012      | Speed Feedback from Encoder | BASIC      | 0: No                                                                                |
| C013      | Type of V/f Pattern         | BASIC      | See relevant table in the Sinus<br>Penta's <b>Programming</b><br>Instructions manual |
| C015      | Rated Motor Frequency       | BASIC      | 50.0 Hz                                                                              |
| C016      | Rated Motor Rpm             | BASIC      | 1420 rpm                                                                             |
| C017      | Rated Motor Power           | BASIC      | See relevant table in the Sinus<br>Penta's <b>Programming</b><br>Instructions manual |
| C018      | Rated Motor Current         | BASIC      | See relevant table in the Sinus<br>Penta's <b>Programming</b><br>Instructions manual |
| C019      | Rated Motor Voltage         | BASIC      | Depending on the drive<br>voltage class                                              |
| C028      | Min. Motor Speed            | BASIC      | 0 rpm                                                                                |
| C029      | Max. Motor Speed            | BASIC      | 1500 rpm                                                                             |
| C034      | Voltage Preboost            | BASIC      | See relevant table in the Sinus<br>Penta's <b>Programming</b><br>Instructions manual |

Table 8: List of parameters C008 to C034.

#### C008 Rated Mains Voltage

| C008 | Range    | 0: [ 200 ÷ 240 ] V<br>1: 2T Regen.<br>2: [ 380 ÷ 480 ] V<br>3: [ 481 ÷ 500 ] V<br>4: 4T Regen.<br>5: [ 500 ÷ 575 ] V<br>6: 5T Regen.<br>7: [ 575 ÷ 690 ] V<br>8: 6T Regen.                                                     |
|------|----------|----------------------------------------------------------------------------------------------------|
|      | Default  | 2: [ 380 ÷ 480 ] V                                                                                                    |
|      | Function | This parameter defines the rated voltage of the mains powering the drive, thus allowing obtaining voltage ranges to be used for the drive operation. The setting of this parameter depends on the <b>drive voltage class</b> . |

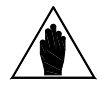

NOTE

Select xT Regen (where x relates to the voltage class of the drive) if the drive is DC-supplied through a regenerative Sinus Penta or a different drive used to stabilize the DC bus.

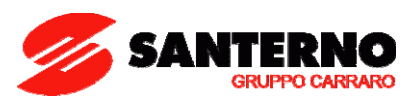

### C010 Type of Control Algorithm

| C010 | Range    | 0: IFD<br>1: VTC<br>2: FOC                                                                                                    |
|------|----------|----------------------------------------------------------------------------------------------------|
|      | Default  | 0: IFD                                                                                                    |
|      | Function | This parameter sets the type of control algorithm to be used.<br>Type of controls:<br>0: IFD V/f control<br>1: VTC Sensorless Vector Torque control<br>2: FOC Field Oriented Control<br><u>V/f control:</u> allows controlling the motor by producing voltage depending on<br>frequency. It is possible to configure several types of V/f patterns (see the V/F<br>Pattern (IFD Only) section).<br><u>Sensorless Vector Control:</u> processes the machine equations depending on the<br>equivalent parameters of the asynchronous machine, such as stator resistance<br>(C022) and leakage inductance (C023) and allows separating torque control<br>from flux control with no need to use a transducer. The drive can be then<br>controlled with a torque reference instead of a speed reference.<br><u>Field Oriented Control:</u> this is a closed-loop control requiring a speed<br>transducer to detect the position of the motor shaft instant by instant. The<br>machine equations depend on the following:<br>magnetizing current, obtained from no-load current C021;<br>mutual inductance C024;<br>rotor time constant C025.<br>The machine equations allow separating torque control from flux control with no<br>need to use a transducer; the drive can be controlled with a torque reference<br>instead of a speed reference. |

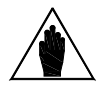

FOC control requires a speed transducer, such as an encoder feedback.

### C012 Speed Feedback from Encoder

NOTE

| C012 | Range    | 0: No<br>1: Yes                                                                                                    |
|------|----------|----------------------------------------------------------------------------------------------------|
|      | Default  | 0 ÷ 1                                                                                                    |
|      | Control  | VTC and FOC                                                                                                    |
|      | Function | This parameter enables the encoder as a speed feedback.<br>It defines the encoder characteristics and whether Encoder A (MDI6 and MDI7 in<br>the terminal board) or Encoder B (with optional board) is used as a speed<br>feedback (see the ENCODER/FREQUENCY INPUTS MENU). |

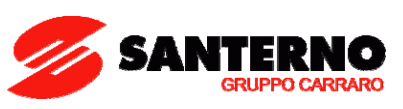

### C013 Type of V/f Pattern

| C013 | Range    | 0: Constant Torque<br>1: Quadratic<br>2: Free Setting                                                                                                    |
|------|----------|----------------------------------------------------------------------------------------------------|
|      | Default  | See relevant table in the standard Sinus Penta's <b>Programming Instructions</b> manual.                                                                                                    |
|      | Control  | IFD                                                                                                    |
|      | Function | <ul> <li>Allows selecting different types of V/f pattern.</li> <li>If C013 = Constant torque, voltage at zero frequency can be selected (Preboost, C034).</li> <li>If C013 = Quadratic, you can select voltage at zero frequency (Preboost, C034), max. voltage drop with respect to the theoretical V/f pattern, C032, and the frequency allowing implementing max. voltage drop, C033.</li> <li>If C013 = Free Setting, you can set voltage at zero frequency (Preboost, C034); voltage increase to 20% of the rated frequency (Boost0, C035); and voltage increase to a programmed frequency (Boost1, C036); frequency for Boost1, C037.</li> </ul> |

### C015 Rated Motor Frequency

| C015 | Range    | 1.0 Hz ÷ 1000.0 Hz                                                   |
|------|----------|----------------------------------------------------------------------|
|      | Default  | 50.0 Hz                                                              |
|      | Function | This parameter defines the rated motor frequency (nameplate rating). |

### C016 Rated Motor Rpm

| C016 | Range    | 1 ÷ 32000 rpm                                                  |
|------|----------|----------------------------------------------------------------|
|      | Default  | 1420 rpm                                                       |
|      | Function | This parameter defines the rated motor rpm (nameplate rating). |

#### C017 Rated Motor Power

| C017 | Range    | 0.1 ÷ 3200.0 kW<br>See relevant table in the standard <b>Sinus Penta's Programming Instructions</b><br>manual. |
|------|----------|----------------------------------------------------------------------------------------------------|
|      | Default  | See relevant table in the standard Sinus Penta's Programming Instructions manual.                              |
|      | Function | This parameter defines the rated motor power (nameplate rating).                                               |

### C018 Rated Motor Current

| C018 | Range    | 0.1 ÷ 3200.0 A<br>See relevant table in the standard Sinus Penta's <b>Programming Instructions</b><br>manual. |
|------|----------|----------------------------------------------------------------------------------------------------|
|      | Default  | See relevant table in the standard Sinus Penta's <b>Programming Instructions</b> manual.                      |
|      | Function | This parameter defines the rated motor current (nameplate rating).                                            |

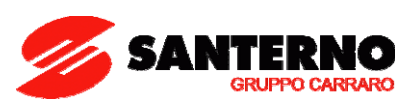

### C019 Rated Motor Voltage

| C019 | Range    | 5.0 ÷ 1200.0 V                                                                                                    |
|------|----------|----------------------------------------------------------------------------------------------------|
|      | Default  | 690.0V for 6T class drives<br>575.0V for 5T class drives<br>400.0V for 4T class drives<br>230.0V for 2T class drives |
|      | Function | This parameter defines the rated motor voltage (nameplate rating).                                                   |

#### C028 Min. Motor Speed

| C028 | Range    | -32000 ÷ 32000 rpm (*)                                                                                                    |
|------|----------|----------------------------------------------------------------------------------------------------|
|      | Default  | 0 rpm                                                                                                    |
|      | Function | This parameter defines the minimum speed of the connected motor. When<br>references forming the global reference are at their min. relative value, the<br>global reference equals the min. speed of the connected motor. |

| NOTE (*) | The maximum allowable value (as an absolute value) for <b>C028</b> and <b>C029</b> (min. and max. motor speed) also depends on the preset <b>max. carrier frequency</b> . It can be max. 4 times the rated speed of the connected motor.                          |
|----------|----------------------------------------------------------------------------------------------------|
| NOTE     | The value set as the min. speed is used as the saturation of the global reference; the speed reference will never be lower than the value set as min. speed.                                                                                                    |
| NOTE     | The min. speed is not respected only when the REV command or the CW/CCW command are sent after setting a value for max. speed exceeding the min. value ( $C029 > C028$ for motor 1) and with the max. reference to the drive. The motor rpm will be -C029 < C028. |

#### C029 Max. Motor Speed

| C029 | Range 0 ÷ 32000 rpm (*see note in parameter C028) |                                                                                                    |
|------|---------------------------------------------------|----------------------------------------------------------------------------------------------------|
|      | Default                                           | 1500 rpm                                                                                                    |
|      | Function                                          | This parameter defines the maximum speed of the connected motor. When<br>references forming the global reference are at their max. relative value, the<br>global reference equals the max. speed of the connected motor. |

#### C034 Voltage Preboost

| C034 | Range    | 0.0 ÷ 5.0 %                                                                                                    |
|------|----------|----------------------------------------------------------------------------------------------------|
|      | Default  | See relevant table in the standard Sinus Penta's Programming Instructions manual.                                                                                                    |
|      | Control  | IFD and VTC                                                                                                    |
|      | Function | Torque compensation at minimum frequency produced by the drive.<br>IFD Control: sets the increase of the output voltage at 0Hz.<br>VTC Control: sets the increase of the stator resistance <b>C022</b> at 0Hz. |

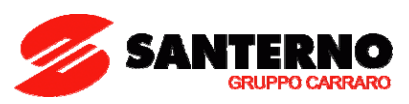

### **13. LIMITS MENU**

### 13.1. Overview

The Limits Menu defines the current/torque limits applied to the control functions (IFD, VTC or FOC controls) selected for the three connected motors.

For IFD control, current limits are used. Three limit current levels are available, which are expressed as a percentage of the motor rated current:

- 1) Current limit while accelerating;
- 2) Current limit at constant rpm;
- 3) Current limit while decelerating.

### 13.2. List of Parameters C043 to C045

| Parameter | FUNCTION                         | User Level | DEFAULT VALUE                                                                          |
|-----------|----------------------------------|------------|----------------------------------------------------------------------------------------|
| C043      | Current Limit while Accelerating | BASIC      | 150%                                                                                   |
| C044      | Current Limit at Constant Rpm    | BASIC      | 150%                                                                                   |
| C045      | Current Limit while Decelerating | BASIC      | See relevant table in the standard<br>Sinus Penta's Programming<br>Instructions manual |
| C048      | Maximum Torque                   | BASIC      | 120.0%                                                                                 |

#### Table 9: List of parameters C043 to C045.

#### C043 Current Limit while Accelerating

| C043 | Range    | 0: Disabled<br>1.0% ÷ Min[Imax inverter/Inom mot, 400.0%]                                                                                |  |
|------|----------|----------------------------------------------------------------------------------------------------|--|
|      | Default  | 150%                                                                                                    |  |
|      | Control  | IFD                                                                                                    |  |
|      | Function | This parameter defines the current limit while accelerating; it is expressed as a percentage of the rated current of the selected motor. |  |

(\*) The maximum allowable value depends on the drive size.

#### C044 Current Limit at Constant Rpm

| C044 | Range    | 0: Disabled<br>1.0% ÷ Min[Imax inverter/Inom mot, 400.0%]                                                                             |
|------|----------|----------------------------------------------------------------------------------------------------|
|      | Default  | 150%                                                                                                    |
|      | Control  | IFD                                                                                                    |
|      | Function | This parameter defines the current limit at constant rpm; it is expressed as a percentage of the rated current of the selected motor. |

(\*) The maximum allowable value depends on the drive size.

#### C045 Current Limit while Decelerating

| C045 | Range    | 0: Disabled<br>1.0% ÷ Min[Imax inverter/Inom mot, 400.0%]                                                                                |
|------|----------|----------------------------------------------------------------------------------------------------|
|      | Default  | See relevant table in the standard Sinus Penta's <b>Programming Instructions</b> manual                                                  |
|      | Control  | IFD                                                                                                    |
|      | Function | This parameter defines the current limit while decelerating; it is expressed as a percentage of the rated current of the selected motor. |
|      |          |                                                                                                    |

(\*) The maximum allowable value depends on the drive size.

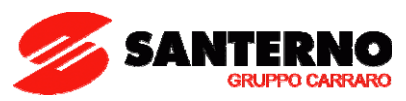

#### C048 Max. Torque Limit

| C048 | Range    | –5000(*) ÷ 5000 (*)                                                                 | -500.0% ÷ +500.0%                            |  |
|------|----------|-------------------------------------------------------------------------------------|----------------------------------------------|--|
|      | Default  | 120%                                                                                |                                              |  |
|      | Control  | VTC and FOC                                                                         |                                              |  |
|      | Function | This parameter sets the max. limit of the torque demand for the control being used. |                                              |  |
|      | renement | Torque is expressed as a percentage                                                 | e of the rated torque of the selected motor. |  |

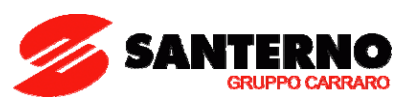

### 14. ENCODER/FREQUENCY INPUTS MENU

### 14.1. Overview

Three quick acquisition digital inputs are available in the Sinus Penta control board:

- MDI6/ECHA/FINA;
- MDI7/ECHB;
- MDI8/FINB.

These inputs can be used as encoder reading (encoder A) or as frequency inputs. In addition, if ES836 optional board is used (see the standard **Sinus Penta's Installation Instructions** manual), an additional encoder reading (encoder B) is allowed.

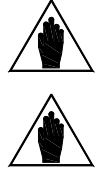

If MDI6 and MDI7 are used for encoder reading, only 24V Push–Pull encoders can be used.

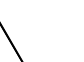

For the reversal of the encoder speed measure, properly set up parameter C199.

### 14.1.1. WHEN ES836 IS NOT USED

#### • Encoder reading:

Digital inputs **MDI6** and **MDI7** are used for reading the two channels of a 24V push-pull encoder powered directly by the encoder board (see the standard **Sinus Penta's Installation Instructions** manual).

No function can be programmed for MDI6 and MDI7; if you attempt to program MDI6 and MDI7, alarm A082 Illegal Encoder Configuration will trip when ENABLE closes.

#### • Reading a Frequency Input:

Digital inputs MDI6 or MDI8 can be used.

NOTE

NOTE

If **MDI6** is programmed as a frequency input (**FINA**) with **C189**, no other function can be programmed; otherwise, alarm **A100** MDI6 Illegal Configuration trips when **ENABLE** closes.

If MDI8 is programmed as a frequency input (FINB) with C189, no other function can be allocated to MDI8, and ES836 optional board must not be applied to the power drive, otherwise, alarm A101 MDI8 Illegal Configuration trips when ENABLE closes.

#### • Reading a Frequency Input and an Encoder:

**MDI6** and **MDI7** are used to read the push-pull encoder, and **MDI8** is used to read the frequency input. The following alarms may trip:

• A082 Illegal Encoder Configuration, if additional functions are allocated to MDI6 or MDI7;

• A101 MDI8 Illegal Configuration, if additional functions are allocated to MDI8 or if the power drive detects the presence of ES836 optional board.

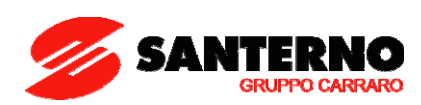

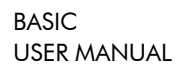

### 14.2. List of Parameters C189 to C191

| Parameter | FUNCTION                               | User Level | DEFAULT VALUES            |
|-----------|----------------------------------------|------------|---------------------------|
| C189      | Encoder/Frequency Input Operating Mode | BASIC      | 0 [Not used,<br>Not used] |
| C190      | Number of Pls/Rev for Encoder A        | BASIC      | 1024                      |
| C191      | Number of Pls/Rev for Encoder B        | BASIC      | 1024                      |

Table 10: List of parameters C189 to C191.

#### C189 Encoder/Frequency Input Operating Mode

| C189 | Range    | See Table 11.                                                                                                    |
|------|----------|----------------------------------------------------------------------------------------------------|
|      | Default  | 0 [Not used; Not used]                                                                                                    |
|      | Function | This parameter determines the operating mode of quick acquisition digital inputs.<br>If MDI8 is used as a frequency input, the optional board for encoder B is not<br>required. MDI6 digital input may be used as a frequency input; if used along with<br>MDI7, it can be used for encoder A reading.<br>Reading both encoders A and B can be programmed; parameter <b>C189</b> defines<br>the encoder to be used as a reference source and the encoder to be used as a<br>speed feedback.<br>Configuration allowed for quick acquisition digital inputs is shown in Table 11.<br>If the encoder is used as a reference source, the detected speed value will be |
|      |          | minimum and maximum value for the encoder rate).                                                                                                    |

| Value | When using Encoder A/FINA   | When using Encoder B/FINB   |
|-------|-----------------------------|-----------------------------|
| 0     | Not used                    | Not used                    |
| 1     | EncA Feedback               | Not used                    |
| 2     | EncA Reference              | Not used                    |
| 3     | Not used                    | EncB Feedback               |
| 4     | Not used                    | EncB Reference              |
| 5     | EncA Feedback               | EncB Reference              |
| 6     | EncA Reference              | EncB Feedback               |
| 7     | EncA Reference and Feedback | Not used                    |
| 8     | Not used                    | EncB Reference and Feedback |
| 9     | MDI6 Frequency Input        | Not used                    |
| 10    | Not used                    | MDI8 Frequency Input        |
| 11    | MDI6 Frequency Input        | EncB Reference              |
| 12    | EncA Reference              | MDI8 Frequency Input        |
| 13    | MDI6 Frequency Input        | EncB Feedback               |
| 14    | EncA Feedback               | MDI8 Frequency Input        |

Table 11: Codification of C189.

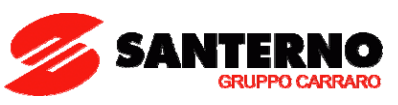

Values 7-8: the same encoder can be used both as a reference source and as a reference feedback. Value 7: encoder A can be used both as a speed feedback for the motor control and as a PID regulator reference.

#### C190 Number of Pls/Rev for Encoder A

| C190 | Range    | 256 ÷ 10000 pls/rev                                                          |
|------|----------|------------------------------------------------------------------------------|
|      | Default  | 1024                                                                         |
|      | Function | Defines the number of pls/rev for encoder A (encoder in the terminal board). |

#### C191 Number of Pls/Rev for Encoder B

| C191 | Range    | 256 ÷ 10000 pls/rev                                                                                  |
|------|----------|----------------------------------------------------------------------------------------------------|
|      | Default  | 1024                                                                                                 |
|      | Function | Defines the number of pls/rev for encoder B (encoder that can be connected to ES836 optional board). |

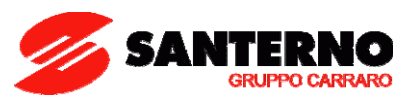

## **15. MOTOR THERMAL PROTECTION MENU**

### 15.1. Overview

The Motor Thermal Protection function protects the motor against overloads. Some Sinus Penta models allow setting the heatsink temperature for the activation of the cooling fans.

For each programmable motor, thermal protection can be configured in 4 modes, which can be selected with parameter **C265** (or **C268** or **C271** for motor 2 and 3 respectively), depending on the cooling system being used (configuration modes 1, 2 and 3) or whether a PTC is used (configuration 4):

| 0:NO     | [NO]               | The Motor Thermal Protection function is disabled (factory-setting);                                                                                                    |
|----------|--------------------|----------------------------------------------------------------------------------------------------|
| 1:YES    | [No Derated]       | The Motor Thermal Protection function is active with pick-up current <b>It</b> independent of operating speed;                                                              |
| 2:YES A  | [Forced<br>Cooled] | The Motor Thermal Protection function is active with pick-up current <b>It</b> depending on operating speed, with fan-cooled motor de-rating;                               |
| 3: YES B | [Self Cooled]      | The Motor Thermal Protection function is active; pick-up current <b>It</b> depends on operating speed and de-rating is suitable for motors having a fan keyed to the shaft. |
| 4: PTC   | [PTC]              | Thermoswitch on AIN2 analog input (for PTC features, see the <b>Sinus Penta's Installation Instructions</b> manual).                                                        |

When **C265**=1, 2 and 3, the motor thermal model is considered. The heating of a motor is proportional to the square of the current flowing  $(I_o^2)$ . The Motor overheated alarm (A075) will trip after the time "t" computed based on the motor thermal model is over.

The alarm can be reset only after a given time depending on the thermal constant (**C267**) of the motor, thus allowing for the correct cooling of the motor.

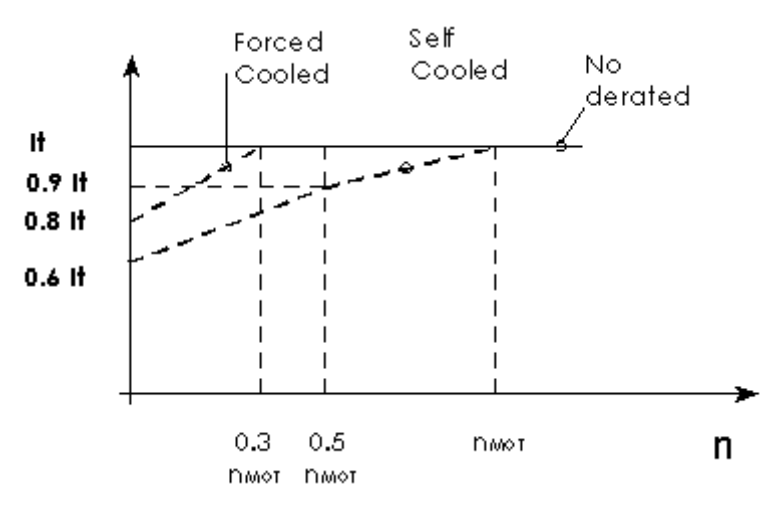

Figure 7: Trip current drop depending on speed values.

The graph above shows how trip current **It** drops depending on the generated speed based on the value set in parameter **C265**.

NOTE

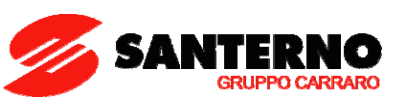

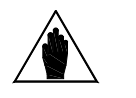

The motor heating can be monitored with measure **M026a**. This value is expressed as a percentage of the asymptotic value that can be attained.

When **C265**=4, the thermal protection function is implemented from a PTC sensor: the PTC alarm (**A055**) trips when voltage acquired by AIN2 used as a PTC signal input exceeds a preset threshold value when the characteristic temperature is attained. Alarm **A055** can be reset only if temperature decreases by 5% in respect to the trip temperature.

Please refer to the Programming Instructions manual for further information on calculating the correct value of the thermal time constant (C267).

## 15.2. List of Parameters C265 and C267

| Parameter | FUNCTION                      | User Level | DEFAULT VALUE       |
|-----------|-------------------------------|------------|---------------------|
| C265      | Thermal Protection Activation | BASIC      | 0:[Disabled]        |
| C267      | Thermal Time Constant         | BASIC      | 360s (IEC Class 10) |

Table 12: List of parameters C265 and C267.

#### C265 Thermal Protection Activation

| C265 | Range    | 0 : [Disabled]<br>1 : [No Derating]<br>2 : [Fan Cooled]<br>3 : [Fan Keyed to Shaft]<br>4 : [PTC]                                                                                |  |
|------|----------|----------------------------------------------------------------------------------------------------|--|
|      | Default  | 0 : [Disabled]                                                                                                    |  |
|      | Function | This parameter enables the Motor Thermal Protection function.<br>It also selects the type of thermal protection among 3 different patterns and PTC<br>mode (AIN2 analog input). |  |

#### C267 Thermal Time Constant

| C267 | Range    | 1 ÷ 10.800 s                                                                                                    |
|------|----------|----------------------------------------------------------------------------------------------------|
|      | Default  | 360s (corresponding to IEC Class 10)                                                                                                    |
|      | Function | This parameter sets the thermal time constant of the connected motor. The thermal time constant is the time within which the calculated thermal stage has reached 63% of its final value.<br>The motor attains its thermal time constant when it operates in constant load conditions for a time equal to approx. 5 times the constant set in this parameter. |

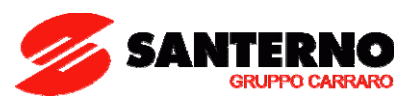

# 16. EEPROM MENU 16.1. Overview

The drive has four different memory zones:

- **RAM**  $\rightarrow$  Volatile memory containing the drive's current parameterization;
- **Default Zone** → Non-volatile memory that cannot be accessed by the user, containing the factory-setting of the drive parameters.
- Work Zone → Non-volatile memory where customized parameters are saved. Whenever the drive is reset, this parameterization is loaded to the RAM.
- **Back-up Zone** → Non-volatile memory storing a new drive parameterization. Back-up parameters are modified only when the user explicitly saves the back-up zone.

Any parameter can be changed by the user. The drive will immediately use the new parameter value. The user may save the parameter value in the Work zone. If no new value is saved for a given parameter, the drive will use the parameter value stored in the Work zone when next turned on.

- "P" parameters can be written at any moment.
- According to factory-setting, "C" parameters (see P003 to modify them even when fluxing and when the motor is not running) can be written only if the drive is not running and the ENABLE command is disabled (terminal MDI2 open).
- "**R**" parameters have the same features as "C" parameters, but the new parameter value, once written and saved, will be used only at next power on. To use the new parameter value immediately, turn the drive off and on or press the **RESET** key for at least 5 seconds.

The Work zone may be copied to the <u>BACKUP</u> zone through **I012** included in the Eeprom menu and described in the section below.

**I012** input also allows copying the Backup zone to the WORK zone in order to restore the parameter values stored in the WORK zone.

**I012** input also allows restoring the factory-setting values for all parameters in the WORK zone.

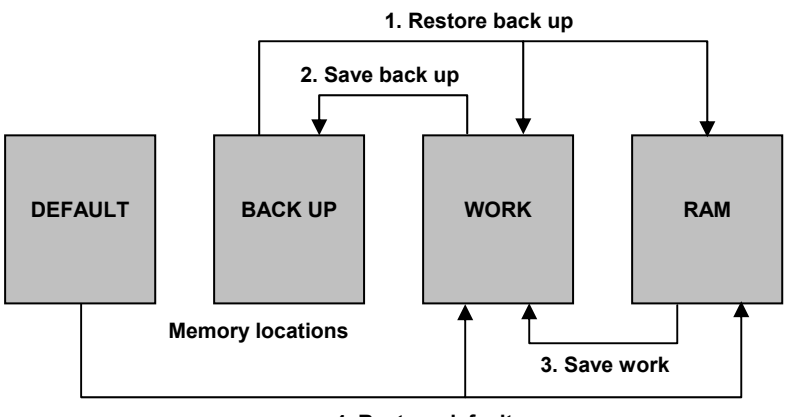

4. Restore default

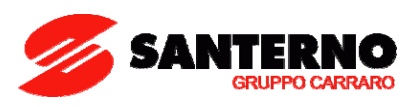

# 16.2. List of Inputs 1009 to 1012

| Input | FUNCTION       | User Level |
|-------|----------------|------------|
| 1009  | Parameter Save | BASIC      |
| 1012  | EEPROM Control | BASIC      |

Table 13: List of programmable inputs 1009 to 1012.

#### 1009 Parameter Save

| 1009                                    | Range    | 131 ÷ 2466                                                                                    |
|-----------------------------------------|----------|-----------------------------------------------------------------------------------------------|
|                                         | Address  | 1396                                                                                          |
| Allows saving each parameter to EEPROM. |          | Allows saving each parameter to EEPROM.                                                       |
|                                         | Function | The value to be saved must be the same as the value set in the Address field of the parameter |
|                                         |          | concerned.                                                                                    |

#### 1012 EEPROM Control

| 1012 | Range    | 0: No Command<br>2: Restore Backup<br>4: Save Backup<br>5: Save Work<br>11: Restore Default                                                                                                    |
|------|----------|----------------------------------------------------------------------------------------------------|
|      | Address  | 1399                                                                                                    |
|      | Function | This parameter saves and restores the entire set of parameters that can be accessed by the user:<br>2: Restore Backup: the parameters stored in the Backup zone are copied and stored in the WORK zone. They represent the new RAM parameterization; the previous RAM parameters are cleared. Backup $\rightarrow$ RAM $\rightarrow$ Work;<br>4: Save Backup: the parameters in the WORK zone are saved to a copy of the Backup zone.<br>Work $\rightarrow$ Backup; |
|      |          | <u>5: Save Work</u> : the current values of the parameters stored in the RAM zone are saved to non-<br>volatile memory in the Work zone. All the parameters are saved with this command. RAM $\rightarrow$ Work;<br><u>11: Restore Default</u> : factory-setting values are restored for all parameters; each factory-setting<br>value is stored to non-volatile memory in the Work zone. <b>Default</b> $\rightarrow$ RAM $\rightarrow$ Work.                      |

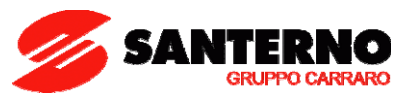

### **17. ALARMS AND WARNINGS**

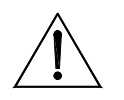

CAUTION

If a protection trips or the drive enters the emergency mode, the drive is locked and the <u>motor starts idling!</u>

### **17.1. What Happens when a Protection Trips**

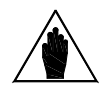

NOTE

Before operating the drive in emergency conditions, carefully read this section and the following section, **What To Do When an Alarm Trips**.

The drive alarms are detailed below.

When a protection / alarm trips:

- 1) the ALARM LED on the keypad comes on;
- 2) the page displayed on the keypad is the root page of the FAULT LIST;
- 3) the FAULT LIST is refreshed;

In factory-setting, when the drive is switched on after an alarm has tripped—which has not been reset—it is kept in emergency condition.

#### If the drive is in emergency mode when switched on, this could be due to an alarm tripped before the drive was reset. To avoid storing the alarms tripped before the drive is switched off, set parameter C257 in the Autoreset Menu.

The drive stores the moment when an alarm trips to the **FAULT LIST** (supply-time and operation-time). The drive status when the alarm tripped and some measures sampled when the alarm tripped are also stored to the Fault List.

The readout and storage of the fault list can be very useful to detect the cause responsible for the alarm and its possible solution (see also the Fault List Menu).

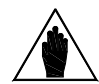

NOTE

Alarms A001 to A039 relate to the main microcontroller (DSP Motorola) of ES821 control board, which detected a fault on the control board itself. No fault list is available for Alarms A001 to A039 and no Reset command can be sent via serial link; alarms can be reset through the **RESET** terminal on the terminal board or the **RESET** key on the keypad. No software for the keypad interface is available; the drive parameters and measures cannot be accessed via serial link.

Avoid resetting alarms **A033** and **A039**, as they trip when the flash memory is not provided with its correct software. Alarms **A033** and **A039** can be reset only when proper software is downloaded for the drive flash memory.

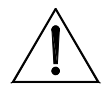

CAUTION

Before resetting any alarm, deactivate the **ENABLE** signal on terminal **MDI2** to disable the drive and prevent the connected motor from running at uncontrolled speed.

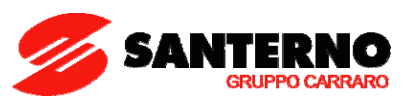

### 17.2. What To Do when an Alarm Trips

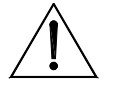

**CAUTION** If a protection trips or the drive is in emergency condition, the drive is locked and the <u>motor</u> starts idling!

CAUTION

Before resetting any alarm, disable the **ENABLE** signal on terminal **MDI2** to disable the drive and to prevent the connected motor from running at uncontrolled speed.

#### Proceed as follows:

- 1. Disable the **ENABLE** signal on terminal **MDI2** to disable the drive and to lock the motor, unless parameter **C181**=1 (the Safety Start function is active): after resetting an alarm or after supplying the drive, this will start only if the **ENABLE** contact is open and closed.
- 2. If the motor is idling, wait until it stops.

Check the **FAULT LIST** carefully for any information about the alarm tripped, in order to find the cause responsible for the alarm and its possible solutions.

Any information stored to the FAULT LIST is also required when contacting Elettronica Santerno's Customer Service.

- 3. In the following sections, find the alarm code and follow the instructions given.
- 4. Solve any external problems that may have been responsible for the protection trip.
- 5. If the alarm tripped due to the entry of wrong parameter values, set new correct values and save them.
- 6. Reset the alarm.
- 7. If the alarm condition persists, please contact Elettronica Santerno's Customer Service.

A **RESET** command must be sent to reset the alarms tripped. Do one of the following:

- Enable the **RESET** signal in **MDI3** terminal in the hardware terminal board;
- Press the **RESET** key on the keypad.

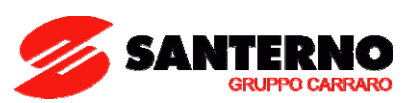

# 17.3. Alarm Code List

| Alarm       | Alarm Message             | Description                                      | What to do                                                                                                    |
|-------------|---------------------------|--------------------------------------------------|----------------------------------------------------------------------------------------------------|
| A001 ÷ A032 |                           | Control board failure                            | <ol> <li>Reset the Penta drive.</li> <li>Contact Elettronica Santerno's Customer Service.</li> </ol>                                                                                                    |
| A033        | TEXAS VER KO              | Incompatible Texas<br>Software Version           | 1. Download the correct DSP Texas software version.                                                                                                    |
| A039        | FLASH KO                  | Texas Flash not<br>programmed                    | 2. Contact ELETTRONICA SANTERNO's Customer Service.                                                                                                    |
| A040        | User Fault                | Alarm caused by the user                         | Reset the Penta drive.                                                                                                    |
| A041        | PWMA Fault                | General hardware fault<br>from IGBT, side A      | <ol> <li>Reset the Penta drive.</li> <li>Contact ELETTRONICA SANTERNO's Customer Service.</li> </ol>                                                                                                    |
| A042        | Illegal XMDI<br>in DGI    | Illegal configuration of<br>XMDI in the DGI menu | <ol> <li>Check setting in <b>R023</b>.</li> <li>Check settings in the Digital Inputs menu.</li> </ol>                                                                                                    |
| A043        | False Interrupt           | Control board failure                            | <ol> <li>Reset the Penta drive.</li> <li>Contact Elettronica Santerno's Customer Service.</li> </ol>                                                                                                    |
| A044        | SW OverCurrent            | Software overcurrent                             | <ol> <li>Check drive and motor ratings.</li> <li>Check output short circuit.</li> <li>Check for disturbance in control signal.</li> <li>Set a longer acceleration time.</li> <li>Set a longer deceleration time.</li> <li>Disconnect motor and change C010 to 0:IFD.</li> </ol>                                        |
| A045        | Bypass Circuit<br>Fault   | Precharge By–Pass fault                          | 1. Reset the Penta drive.                                                                                                    |
| A046        | Bypass<br>Connector Fault | Precharge By–Pass<br>connector fault             | 2. Contact Elettronica Santerno's Customer Service.                                                                                                    |
| A047        | UnderVoltage              | DC bus voltage lower than<br>Vdc_min             | <ol> <li>Check supply voltage on terminals R, S, T.</li> <li>Check M030 (Supply voltage) and M029 (DC bus voltage).</li> <li>Check M030 and M029 in the Fault List.</li> <li>Contact Elettronica Santerno's Customer Service.</li> </ol>                                                                               |
| A048        | OverVoltage               | DC bus voltage exceeding<br>Vdc_max              | <ol> <li>Check supply voltage on terminals R, S, T.</li> <li>Check M030 (Supply voltage) and M029 (DC bus voltage).</li> <li>Check M030 and M029 in the Fault List.</li> <li>Set a longer deceleration time.</li> <li>Add dynamic brake resistor.</li> <li>Contact Elettronica Santerno's Customer Service.</li> </ol> |
| A049        | RAM Fault                 | Control board failure                            | <ol> <li>Reset the Penta drive.</li> <li>Contact Elettronica Santerno's Customer Service.</li> </ol>                                                                                                    |
| A050        | PWMA0 Fault               | Hardware Fault from IGBT                         | Reset the Penta drive.     Contact Elettronica Santerno's Customer Service                                                                                                    |
| A051        | PWMA1 Fault               | Hardware overcurrent, side<br>A                  | <ol> <li>Check drive and motor ratings.</li> <li>Check output short circuit.</li> <li>Check disturbance in control signal.</li> <li>Set a longer acceleration time.</li> <li>Set a longer deceleration time.</li> <li>Disconnect motor and change C010 to 0:IFD.</li> </ol>                                            |
| A052        | Illegal XMDI<br>in DGO    | Illegal configuration of<br>XMDI in the DGO menu | <ol> <li>Check setting in <b>R023</b>.</li> <li>Check settings in the Digital Outputs menu.</li> </ol>                                                                                                    |
| A053        | PWMA Not ON               | Hardware failure, IGBT A power on impossible     | <ol> <li>Reset the Penta drive.</li> <li>Contact Elettronica Santerno's Customer Service.</li> </ol>                                                                                                    |
| A054        | Option Board<br>not in    | Failure in detecting preset<br>option I/O board  | <ol> <li>Check consistency of parameter <b>R023</b>.</li> <li>Contact Elettronica Santerno's Customer Service.</li> </ol>                                                                                                    |
| A055        | PTC Alarm                 | External PTC tripped                             | <ol> <li>Allow motor to cool.</li> <li>Ensure that PTC is correctly connected to AIN2.</li> <li>Ensure that SW1 is correctly set up in ES821.</li> </ol>                                                                                                    |

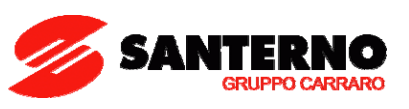

| A056 | PTC Short                  | External PTC in short circuit                             | 1. Make sure that the PTC is correctly connected to <b>AIN2</b> .                                                                                                    |
|------|----------------------------|-----------------------------------------------------------|----------------------------------------------------------------------------------------------------|
|      |                            | Ille and configuration of                                 | 2. Ensure that SWT is correctly set up in ES821.                                                                                                    |
| A057 | in MPL                     | XMDI in the MPL menu                                      | <ol> <li>Check setting in the MPL menu.</li> </ol>                                                                                                    |
| A059 | Encoder Fault              | Error of motor speed<br>measure                           | <ol> <li>Check if encoder parameters are correct.</li> <li>Check if encoders are properly connected and mounted.</li> <li>Check if encoder signals are correct.</li> </ol>                                                                            |
| A060 | NoCurrent Fault            | Current is zero in FOC<br>control                         | <ol> <li>Check motor connections U, V, W.</li> <li>Check FOC regulator menu setting (Engineering user<br/>level required).</li> <li>Perform a new current regulator autotune.</li> <li>Contact Elettronica Santerno's Customer Service.</li> </ol>    |
| A061 | Ser WatchDog               | Watchdog tripped in serial<br>link 0 (9-pole D connector) | <ol> <li>Check serial link 0.</li> <li>Make sure that the master sends read/write queries with<br/>max. interval between queries lower than preset<br/>watchdog operation time.</li> <li>Set longer watchdog operation time (<b>R005</b>).</li> </ol> |
| A062 | SR1 WatchDog               | Watchdog tripped in serial<br>link 1 (RJ45)               | <ol> <li>Check serial link 1.</li> <li>Make sure that the master sends read/write queries with<br/>max. interval between queries lower than preset<br/>watchdog operation time.</li> <li>Set a longer watchdog operation time (R012).</li> </ol>      |
| A063 | Generic<br>Motorola        | Control board failure                                     | <ol> <li>Reset the Penta drive.</li> <li>Contact Elettronica Santerno's Customer Service.</li> </ol>                                                                                                    |
| A064 | Mains Loss                 | No power is supplied from<br>the mains                    | <ol> <li>Check supply voltage on terminals R, S, T.</li> <li>Check M030 (Supply voltage).</li> <li>Check M030 in the Fault List.</li> <li>Alarm may be disabled or delayed in Power down menu (Engineering user level required).</li> </ol>           |
| A065 | AutoTune Fault             | Autotune failed                                           | <ol> <li>Reset the Penta drive.</li> <li>Check parameters in Motor Control Menu and perform<br/>a new autotune.</li> <li>Contact Elettronica Santerno's Customer Service.</li> </ol>                                                                  |
| A066 | REF < 4mA                  | REF Current input<br>(4÷20mA) lower than 4mA              |                                                                                                    |
| A067 | AIN1 < 4mA                 | AIN1 Current input<br>(4÷20mA) lower than 4mA             | <ol> <li>Check sening of SW1 in ES821.</li> <li>Check if signal cable is properly connected.</li> <li>Check the current signal source.</li> </ol>                                                                                                    |
| A068 | AIN2 < 4mA                 | AIN2 Current input<br>(4÷20mA) lower than 4mA             | 5. Check the correct signal source.                                                                                                    |
| A069 | XAIN5 < 4mA                | XAIN5 Current input<br>(4÷20mA) lower than 4mA            | <ol> <li>Check if signal cable is properly connected.</li> <li>Check the current signal source.</li> </ol>                                                                                                    |
| A070 | Fbs WatchDog               | Fieldbus Watchdog tripped                                 | <ol> <li>Check fieldbus connection.</li> <li>Ensure master sends legal messages with max. time<br/>interval lower than preset watchdog time.</li> <li>Set longer watchdog times (R016)</li> </ol>                                                     |
| A071 | 1 ms Interrupt<br>OverTime | Control board failure                                     | <ol> <li>Reset the Penta drive.</li> <li>Contact Elettronica Santerno's Customer Service.</li> </ol>                                                                                                    |
| A072 | Parm Lost Chk              | Parameter<br>download/upload error                        | 1. Check keypad connection.                                                                                                    |
| A073 | Parm Lost 1<br>COM         | Parameter<br>download/upload error                        | 2. Reset the alarm and repeat Upload/Download.                                                                                                    |

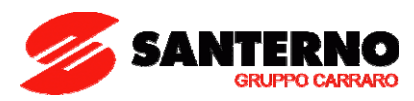

| A074                                                                 | Inverter<br>Overheated                                                                                                    | Drive thermal protection<br>tripped                                                                                                    | <ol> <li>Check drive output current (M026) during normal<br/>operation.</li> <li>Check mechanical load of connected motor (locked<br/>shaft/overload).</li> </ol>                                                                                                    |
|----------------------------------------------------------------------|----------------------------------------------------------------------------------------------------|----------------------------------------------------------------------------------------------------|----------------------------------------------------------------------------------------------------|
| A075                                                                 | Motor<br>Overheated                                                                                                    | Motor thermal protection<br>tripped                                                                                                    | <ol> <li>Check mechanical conditions and load.</li> <li>Check parameters C265 and C267.</li> </ol>                                                                                                    |
| A076                                                                 | Speed Alarm                                                                                                    | Motor speed too high                                                                                                    | <ol> <li>Check if C031 is compatible with the connected motor.</li> <li>Check the torque reference in Slave mode (Advanced user level required).</li> </ol>                                                                                                    |
| A078                                                                 | MMI Trouble                                                                                                    | Control board failure                                                                                                    | <ol> <li>Reset the Penta drive.</li> <li>Contact Elettronica Santerno's Customer Service.</li> </ol>                                                                                                    |
| A079                                                                 | FOC No<br>Encoder                                                                                                    | FOC control but Encoder<br>not enabled                                                                                                    | Set correct encoder parameters for FOC control.                                                                                                    |
| A080                                                                 | Tracking Error                                                                                                    | Encoder speed tracking<br>error                                                                                                    | <ol> <li>Set param. C192, C193 correctly.</li> <li>Check torque limit value.</li> <li>Check mechanical load.</li> <li>Check encoder operation (Engineering user level required).</li> </ol>                                                                                                    |
| A081                                                                 | KeyPad<br>WatchDog                                                                                                    | Communication watchdog<br>via keypad                                                                                                    | <ol> <li>Check keypad connection.</li> <li>Check settings for RJ45 serial link.</li> </ol>                                                                                                    |
| A082                                                                 | Illegal Encoder<br>Cfg                                                                                                    | Functions programmed for<br>MDI6 and MDI7 or<br>Encoder B selected but no<br>encoder board detected                                                                                                    | <ol> <li>Check setting of C189.</li> <li>Check settings for MDI6 and MDI7.</li> <li>Check encoder board, if used (Advanced user level required).</li> </ol>                                                                                                    |
| A083                                                                 | External Alarm 1                                                                                                    | External alarm 1                                                                                                    |                                                                                                    |
| A084                                                                 | External Alarm 2                                                                                                    | External alarm 2                                                                                                    | Check external signal in allocated MDI.                                                                                                    |
| A085                                                                 | External Alarm 3                                                                                                    | External alarm 3                                                                                                    |                                                                                                    |
| A086                                                                 | XAIN5 > 20mA                                                                                                    | XAIN5 Current input<br>(4÷20mA or 0÷20mA)<br>greater than 20mA                                                                                                    | <ol> <li>Check if signal cable is properly connected.</li> <li>Check the current signal source.</li> </ol>                                                                                                    |
| A088                                                                 | ADC Not Tuned                                                                                                    | Control board failure                                                                                                    | <ol> <li>Reset the Penta drive.</li> <li>Contact Elettronica Santerno's Customer Service.</li> </ol>                                                                                                    |
| A089                                                                 | Parm Lost 2<br>COM                                                                                                    | Parameter<br>download/upload error                                                                                                    | 1. Check keypad connection.                                                                                                    |
| A090                                                                 | Parm Lost 3<br>COM                                                                                                    | Parameter<br>download/upload error                                                                                                    | 2. Reset the alarm and repeat Upload/Download.                                                                                                    |
|                                                                      |                                                                                                    | Overvoltage with braking                                                                                                    |                                                                                                    |
| A091                                                                 | Braking Resistor<br>Overload                                                                                                    | resistance enabled due to<br>continuous operation<br>longer than the time set in<br><b>C211</b>                                                                                                    | <ol> <li>Resest the Penta drive.</li> <li>Increase resistor rating and settings for C211-C212<br/>(Engineering user level required).</li> </ol>                                                                                                    |
| A091<br>A092                                                         | Braking Resistor<br>Overload<br>SW Version KO                                                                                                    | resistance enabled due to<br>continuous operation<br>longer than the time set in<br><b>C211</b><br>Control board failure                                                                                                    | <ol> <li>Resest the Penta drive.</li> <li>Increase resistor rating and settings for C211-C212 (Engineering user level required).</li> <li>Reset the Penta drive.</li> <li>Contact Elettronica Santerno's Customer Service.</li> </ol>                                                                                                    |
| A091<br>A092<br>A093                                                 | Braking Resistor<br>Overload<br>SW Version KO<br>Bypass Circuit<br>Open                                                                                                    | resistance enabled due to<br>continuous operation<br>longer than the time set in<br><b>C211</b><br>Control board failure<br>By-Pass relay open                                                                                                    | <ol> <li>Resest the Penta drive.</li> <li>Increase resistor rating and settings for C211-C212 (Engineering user level required).</li> <li>Reset the Penta drive.</li> <li>Contact Elettronica Santerno's Customer Service.</li> <li>Reset the Penta drive.</li> <li>Contact Elettronica Santerno's Customer Service.</li> </ol>                                                                                                    |
| A091<br>A092<br>A093<br>A094                                         | Braking Resistor<br>Overload<br>SW Version KO<br>Bypass Circuit<br>Open<br>Heatsink<br>Overheated                                                                                                    | resistance enabled due to<br>continuous operation<br>longer than the time set in<br><b>C211</b><br>Control board failure<br>By-Pass relay open<br>IGBT heatsink temperature<br>too high                                                                                                    | <ol> <li>Resest the Penta drive.</li> <li>Increase resistor rating and settings for C211-C212 (Engineering user level required).</li> <li>Reset the Penta drive.</li> <li>Contact Elettronica Santerno's Customer Service.</li> <li>Reset the Penta drive.</li> <li>Contact Elettronica Santerno's Customer Service.</li> <li>Reset the Penta drive.</li> <li>Contact Elettronica Santerno's Customer Service.</li> <li>Check ambient temperature.</li> <li>Check motor current.</li> <li>Decrease carrier frequency (C001-C002).<br/>(Engineering user level required).</li> </ol>                                                                                                    |
| A091<br>A092<br>A093<br>A094<br>A095                                 | Braking Resistor<br>Overload<br>SW Version KO<br>Bypass Circuit<br>Open<br>Heatsink<br>Overheated<br>Illegal Drive<br>Profile Board                                                                     | resistance enabled due to<br>continuous operation<br>longer than the time set in<br><b>C211</b><br>Control board failure<br>By-Pass relay open<br>IGBT heatsink temperature<br>too high<br>Incorrect configuration of<br>Drive Profile board                                                                                      | <ol> <li>Resest the Penta drive.</li> <li>Increase resistor rating and settings for C211-C212 (Engineering user level required).</li> <li>Reset the Penta drive.</li> <li>Contact Elettronica Santerno's Customer Service.</li> <li>Reset the Penta drive.</li> <li>Contact Elettronica Santerno's Customer Service.</li> <li>Reset the Penta drive.</li> <li>Contact Elettronica Santerno's Customer Service.</li> <li>Check ambient temperature.</li> <li>Check motor current.</li> <li>Decrease carrier frequency (C001-C002).<br/>(Engineering user level required).</li> <li>Make sure that the Drive Profile board is correctly configured for the Sinus Penta drive.</li> <li>Replace the Drive Profile board.</li> </ol>                                                                                                    |
| A091<br>A092<br>A093<br>A094<br>A095<br>A096                         | Braking Resistor<br>Overload<br>SW Version KO<br>Bypass Circuit<br>Open<br>Heatsink<br>Overheated<br>Illegal Drive<br>Profile Board<br>Fan Fault                                                        | resistance enabled due to<br>continuous operation<br>longer than the time set in<br><b>C211</b><br>Control board failure<br>By-Pass relay open<br>IGBT heatsink temperature<br>too high<br>Incorrect configuration of<br>Drive Profile board<br>Fault of the cooling fans                                                         | <ol> <li>Resest the Penta drive.</li> <li>Increase resistor rating and settings for C211-C212 (Engineering user level required).</li> <li>Reset the Penta drive.</li> <li>Contact Elettronica Santerno's Customer Service.</li> <li>Reset the Penta drive.</li> <li>Contact Elettronica Santerno's Customer Service.</li> <li>Reset the Penta drive.</li> <li>Contact Elettronica Santerno's Customer Service.</li> <li>Check ambient temperature.</li> <li>Check motor current.</li> <li>Decrease carrier frequency (C001-C002).<br/>(Engineering user level required).</li> <li>Make sure that the Drive Profile board is correctly configured for the Sinus Penta drive.</li> <li>Replace the Drive Profile board.</li> </ol>                                                                                                    |
| A091<br>A092<br>A093<br>A094<br>A095<br>A096<br>A097                 | Braking Resistor<br>Overload<br>SW Version KO<br>Bypass Circuit<br>Open<br>Heatsink<br>Overheated<br>Illegal Drive<br>Profile Board<br>Fan Fault<br>Motor Not<br>Connected                              | resistance enabled due to<br>continuous operation<br>longer than the time set in<br><b>C211</b><br>Control board failure<br>By-Pass relay open<br>IGBT heatsink temperature<br>too high<br>Incorrect configuration of<br>Drive Profile board<br>Fault of the cooling fans<br>Motor not wired                                      | <ol> <li>Resest the Penta drive.</li> <li>Increase resistor rating and settings for C211-C212 (Engineering user level required).</li> <li>Reset the Penta drive.</li> <li>Contact Elettronica Santerno's Customer Service.</li> <li>Reset the Penta drive.</li> <li>Contact Elettronica Santerno's Customer Service.</li> <li>Check ambient temperature.</li> <li>Check motor current.</li> <li>Decrease carrier frequency (C001-C002).<br/>(Engineering user level required).</li> <li>Make sure that the Drive Profile board is correctly configured for the Sinus Penta drive.</li> <li>Replace the Drive Profile board.</li> <li>Replace fans.</li> <li>Check motor parameters &amp; perform new autotune for VTC &amp; FOC.</li> </ol>                                                                                                    |
| A091<br>A092<br>A093<br>A094<br>A095<br>A095<br>A096<br>A097<br>A098 | Braking Resistor<br>Overload<br>SW Version KO<br>Bypass Circuit<br>Open<br>Heatsink<br>Overheated<br>Illegal Drive<br>Profile Board<br>Fan Fault<br>Motor Not<br>Connected<br>Illegal Motor<br>Selected | resistance enabled due to<br>continuous operation<br>longer than the time set in<br><b>C211</b><br>Control board failure<br>By-Pass relay open<br>IGBT heatsink temperature<br>too high<br>Incorrect configuration of<br>Drive Profile board<br>Fault of the cooling fans<br>Motor not wired<br>Illegal motor selected via<br>MDI | <ol> <li>Resest the Penta drive.</li> <li>Increase resistor rating and settings for C211-C212 (Engineering user level required).</li> <li>Reset the Penta drive.</li> <li>Contact Elettronica Santerno's Customer Service.</li> <li>Reset the Penta drive.</li> <li>Contact Elettronica Santerno's Customer Service.</li> <li>Reset the Penta drive.</li> <li>Contact Elettronica Santerno's Customer Service.</li> <li>Check ambient temperature.</li> <li>Check motor current.</li> <li>Decrease carrier frequency (C001-C002).<br/>(Engineering user level required).</li> <li>Make sure that the Drive Profile board is correctly configured for the Sinus Penta drive.</li> <li>Replace the Drive Profile board.</li> <li>Replace fans.</li> <li>Check connections to U, V, W.</li> <li>Check motor parameters &amp; perform new autotune for VTC &amp; FOC.</li> <li>Check C173-C174 and MDI status (Engineering user level is required).</li> </ol> |

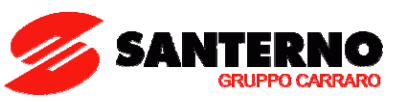

| A100        | MDI6 Illegal<br>Configuration | Function programmed for<br>MDI6 along with frequency<br>input A | Charle confirmation of MDI4 and cotting in C190                                                                                                    |
|-------------|-------------------------------|-----------------------------------------------------------------|----------------------------------------------------------------------------------------------------|
| A101        | MDI8 Illegal<br>Configuration | Function programmed for<br>MDI8 along with frequency<br>input B | Check configuration of <b>MDIO</b> and setting in C109.                                                                                                    |
| A102        | REF>20mA                      | REF Current input (4÷20mA<br>or 0÷20mA) greater than<br>20mA    |                                                                                                    |
| A103        | AIN1>20mA                     | AIN1 Current input<br>(4÷20mA or 0÷20mA)<br>greater than 20mA   | <ol> <li>Check setting of SW1 in ES821.</li> <li>Check the current signal source.</li> </ol>                                                                                          |
| A104        | AIN2>20mA                     | AIN2 Current input<br>(4÷20mA or 0÷20mA)<br>greater than 20mA   |                                                                                                    |
| A105        | PT100 Channel<br>1 Fault      | Hardware address out of measure range of the drive              |                                                                                                    |
| A106        | PT100 Channel<br>2 Fault      | Hardware address out of measure range of the drive              | 1 Check softing of SW1 in ES847 (optional heard)                                                                                                    |
| A107        | PT100 Channel<br>3 Fault      | Hardware address out of measure range of the drive              | <ol> <li>Check the current signal source.</li> </ol>                                                                                                    |
| A108        | PT100 Channel<br>4 Fault      | Hardware address out of measure range of the drive              |                                                                                                    |
| A109        | Amb.Overtemp.                 | Ambient overtemperature                                         | <ol> <li>Open the cabinet and check its conditions. Also check<br/>measure M062.</li> <li>Reset the Penta drive.</li> <li>Contact ELETTRONICA SANTERNO's Customer Service.</li> </ol> |
| A108 ÷ A127 |                               | Control board failure                                           | <ol> <li>Reset the Penta drive.</li> <li>Contact Elettronica Santerno's Customer Service.</li> </ol>                                                                                  |

Table 14: Alarm Code List.

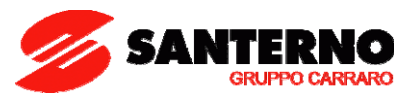

# 17.4. Warnings

**Warning** messages are displayed on the display/keypad. They are flashing messages that usually appear in line 1 or 2 on the display.

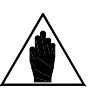

NOTE

Warnings are neither protections nor alarms, and are not stored to the Fault list.

| Warning | Message            | Description                                                                                                    |
|---------|--------------------|----------------------------------------------------------------------------------------------------|
| W03     | SEARCHING          | The user interface is searching the data of the next page to display.                                                                                                    |
| W04     | DATA READ KO       | Software warnings concerning data <b>reading</b> .                                                                                                    |
| W06     | HOME SAVED         | The page displayed has been saved as the home page displayed at power on.                                                                                                 |
| W07     | DOWNLOADING        | The keypad is <b>writing</b> to the drive the WORK zone parameters saved to its own flash memory.                                                                         |
| W08     | UPLOADING          | The keypad is <b>reading</b> from the drive the WORK zone parameters that will be saved to its own flash memory.                                                          |
| W09     | DOWNLOAD OK        | Parameters were successfully downloaded (written) from the keypad to the drive.                                                                                           |
| W11     | UPLOAD OK          | Parameters were successfully uploaded ( <b>read</b> ) from the drive to the keypad.                                                                                       |
| W12     | UPLOAD KO          | The keypad interrupted parameter upload to the drive.<br>Parameter <b>reading</b> has failed.                                                                             |
| W13     | NO DOWNLOAD        | A Download procedure was queried, but no parameter is saved to the flash memory.                                                                                          |
| W16     | PLEASE WAIT        | Wait until the system completes the operation required.                                                                                                    |
| W17     | SAVE IMPOSSIBLE    | Parameter save is not allowed.                                                                                                    |
| W18     | PARAMETERS LOST    | The keypad interrupted parameter download to the drive. Parameter <b>writing</b> has failed. As a result, not all parameters have been updated (parameter inconsistency). |
| W19     | NO PARAMETERS LOAD | UPLOAD impossible.                                                                                                    |
| W20     | NOT NOW            | The required function is not available at the moment.                                                                                                    |
| W21     | CONTROL ON         | The required function is inhibited because the drive is running.                                                                                                    |
| W23     | DOWNLOAD VER. KO   | Download failed because parameters saved to keypad memory relate to a SW version or product ID incompatible with the drive SW version or product ID.                      |
| W24     | VERIFY DATA        | Download preliminary operation underway, the system is checking the integrity and compatibility of the parameters saved in the keypad memory.                             |
| W28     | OPEN START         | Open and close the <b>START</b> (MDI1) signal to start the drive.                                                                                                    |
| W31     | ENCODER OK         | Encoder tuning procedure finished: the encoder is correctly connected.                                                                                                    |
| W32     | OPEN ENABLE        | Open and close the <b>ENABLE</b> (MDI2) signal to enable the drive.                                                                                                    |
| W33     | WRITE IMPOSSIBLE   | Writing procedure impossible.                                                                                                    |
| W34     | ILLEGAL DATA       | Illegal value entered, operation failed.                                                                                                    |
| W35     | NO WRITE CONTROL   | Writing procedure impossible because Control is active and the drive is running.                                                                                          |
| W36     | ILLEGAL ADDRESS    | Illegal address entered, operation failed.                                                                                                    |
| W37     | ENABLE LOCKED      | The drive is disabled and does not acknowledge the ENABLE command because it is writing a "C" parameter. CAUTION The drive will start up as soon as writing is over!!!    |
| W38     | LOCKED             | Editing mode cannot be accessed because parameter modification is disabled: <b>P000</b> is different from <b>P002</b> .                                                   |

# SINUS PENTA

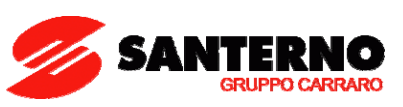

| W39 | KEYPAD DISABLED  | The editing mode cannot be accessed because the keypad is disabled.          |  |
|-----|------------------|------------------------------------------------------------------------------|--|
| W40 | FAN FAULT        | Fan locked or disconnected or faulty.                                        |  |
| W41 | SW VERSION KO    | Download impossible because of different SW Versions.                        |  |
| W42 | IDP KO           | Download impossible because of different IDPs (Identification Products).     |  |
| W43 | PIN KO           | Download impossible because of different PINs (Part Identification Numbers). |  |
| W44 | CURRENT CLASS KO | Download impossible because of different current classes.                    |  |
| W45 | VOLTAGE CLASS KO | Download impossible because of different voltage classes.                    |  |
| W46 | DOWNLOAD KO      | Download impossible (generic cause).                                         |  |
| W48 | OT Time over     | The preset threshold for the drive Operation Time has been exceeded.         |  |
| W49 | ST Time over     | The preset threshold for the drive Supply Time has been exceeded.            |  |

Table 15: Warning list.

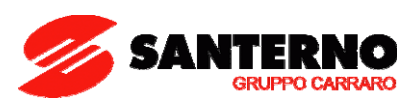

# 17.5. State List

| Number | State                 | Description                                                                                                    |
|--------|-----------------------|----------------------------------------------------------------------------------------------------|
| 0      | ALARM!!!              | Alarm tripped                                                                                                    |
| 1      | START UP              | The drive is starting up                                                                                                    |
| 2      | MAINS LOSS            | Mains loss                                                                                                    |
| 3      | TUNING                | The drive is tuning                                                                                                    |
| 4      | SPEED SEARCHING       | Searching for motor speed                                                                                                    |
| 5      | DCB at START          | DC Braking at start                                                                                                    |
| 6      | DCB at STOP           | DC Braking at stop                                                                                                    |
| 7      | DCB HOLDING           | DC current for Hold function                                                                                                    |
| 8      | DCB MANUAL            | DC Braking at start                                                                                                    |
| 9      | LIMIT IN ACCEL.       | Current/torque limit while accelerating                                                                                                    |
| 10     | LIMIT IN DECEL.       | Current/torque limit while decelerating                                                                                                    |
| 11     | LIMIT IN CONSTANT RPM | Current/torque limit at constant rpm                                                                                                    |
| 12     | BRAKING               | Braking module startup or deceleration ramp extension                                                                                            |
| 13     | CONSTANT RUN          | Drive running at speed set point                                                                                                    |
| 14     | IN ACCELERATION       | Drive running with motor in acceleration stage                                                                                                   |
| 15     | IN DECELERATION       | Drive running with motor in deceleration stage                                                                                                   |
| 16     | INVERTER OK           | Drive on Stand-by with no alarms tripped                                                                                                    |
| 17     | FLUXING               | Motor fluxing stage                                                                                                    |
| 18     | MOTOR FLUXED          | Motor fluxed                                                                                                    |
| 19     | FIRE MODE RUN         | Constant rpm in Fire Mode                                                                                                    |
| 20     | FIRE MODE ACCEL.      | Acceleration in Fire Mode                                                                                                    |
| 21     | FIRE MODE DECEL.      | Deceleration in Fire Mode                                                                                                    |
| 22     | INVERTER OK*          | Drive on Stand-by with no alarms tripped, but void warranty due to alarm trip in Fire Mode                                                       |
| 25     | SPARE                 | Board in Spare mode                                                                                                    |
| 27     | WAIT NO ENABLE        | Waiting for ENABLE command opening                                                                                                    |
| 28     | WAIT NO START         | Waiting for <b>START</b> command opening                                                                                                    |
| 29     | PIDOUT min DISAB      | Drive disabled due to PID output < Min.                                                                                                    |
| 30     | REF min DISAB.        | Drive disabled due to REF < Min.                                                                                                    |
| 31     | IFD WAIT REF.         | Drive enabled with IFD control<br>waiting for reference in order to start                                                                        |
| 32     | IFD WAIT START        | Drive enabled with IFD control<br>waiting for START in order to start                                                                            |
| 33     | DISABLE NO START      | When fluxing, the RUN command was not given within the max. time set in <b>C183</b> . The drive is kept disabled until the RUN command is given. |

Table 16: State List.

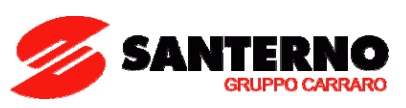

### **18. CUSTOM PARAMETERS**

Use the list below to write down settings that are different from the default values.

| PARAMETERS                                          | Default             | Custom  |
|-----------------------------------------------------|---------------------|---------|
|                                                     | Value               | Setting |
|                                                     |                     |         |
| POOx User Level                                     |                     |         |
| P001 – User Level                                   | 0: Basic            |         |
|                                                     |                     |         |
| Product                                             |                     |         |
| P263 – Language                                     | 1: ENGLISH          |         |
|                                                     |                     |         |
| POOx-PO3x Ramps                                     |                     |         |
| P009 – Ramp 1: Acceleration Time                    | [*]                 |         |
| P010 – Ramp 1: Deceleration Time                    | [*]                 |         |
|                                                     |                     |         |
| P08x–P10x Multispeeds                               |                     |         |
| P080 – Multispeed Function                          | 0: Preset Speed     |         |
| P081 – Multispeed 1                                 | 0.00 rpm            |         |
| P083 – Multispeed 2                                 | 0.00 rpm            |         |
| PU85 – Multispeed 3                                 | 0.00 rpm            |         |
|                                                     |                     |         |
| PI2x-PI5x Speed Loop (VIC & FOC ONLT)               | 0.500 -             |         |
| P125 – Min. Integral Time                           | 0.500 s             |         |
| P128 Min Propertional Coefficient                   | 10.00               |         |
| P129 - Max Proportional Coefficient                 | 10.00               |         |
| P130 – Min. Error Threashold                        | 1.00 %              |         |
| P131 – Max. Error Threashold                        | 1.00 %              |         |
|                                                     |                     |         |
| C00x–C04x Motor Control                             |                     |         |
| C008 – Rated Mains Voltage                          | [**]                |         |
| C010 – Type of Control Algorithm                    | 0: IFD              |         |
| C012 – Speed Feedback from Encoder (VTC & FOC ONLY) | 0: No               |         |
| C013 – Type of V/f Pattern (IFD ONLY)               | [*]                 |         |
| C015 – Rated Motor Frequency                        | 50.0 Hz             |         |
| C016 – Rated Motor RPM                              | 1420 rpm            |         |
| C017 – Rated Motor Power                            | [*]                 |         |
| C018 – Rated Motor Current                          | <b>[*]</b>          |         |
| CO19 – Rated Motor Voltage                          | 0                   |         |
| C028 – Min. Motor Speed                             | 1500 rpm            |         |
| C038 – AutoBoost (IED ONLY)                         | [*]                 |         |
|                                                     |                     |         |
| C04x Limits                                         |                     |         |
| C043 – Current Limit while Accelerating (IED ONLY)  | 150%                |         |
| C044 – Current Limit at constant RPM (IFD ONLY)     | 150%                |         |
| C045 – Current Limit while decelerating (IFD ONLY)  | [*]                 |         |
| C048 – Torque Limit                                 | 120%                |         |
|                                                     |                     |         |
| C18x-C19x Encoder/Frequency Input                   |                     |         |
| C189 – UseEnc                                       | 0: A / B Not used   |         |
| C190 – PulsEncA                                     | 1024                |         |
| C191 – PulsEncB                                     | 1024                |         |
|                                                     |                     |         |
| C26x–C27x Motor Themal Protection                   |                     |         |
| C265 – Thermal Protection Activation                | 0: Disabled         |         |
| C267 – Thermal Time Constant                        | 360s (IEC Class 10) |         |

#### Note:

[\*] Parameter depending on current size.

[\*\*] Parameter depending on voltage class.